# SEPHIR QV IPA

Anleitung für Chefexperten

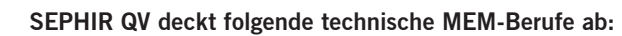

Anlagen- und Apparatebauer/in EFZ, Automatiker/in EFZ, Automatikmonteur/in EFZ, Elektroniker/in EFZ, Konstrukteur/in EFZ, Mechanikpraktiker/in EBA, Polymechaniker/in EFZ, Produktionsmechaniker/in EFZ

Version: 04.05.2016

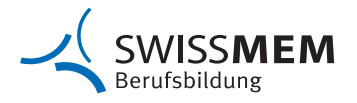

# Inhalt

| Abl  | auf Qualifikationsverf | ahren IPA im Online-Tool SEPHIR                                   | 3  |
|------|------------------------|-------------------------------------------------------------------|----|
| Allg | emeine Hinweise vor    | r dem Start                                                       | 4  |
| 1.   | Anmeldeliste zur Erf   | assung anfragen                                                   | 5  |
| 2.   | Kandidaten melden      |                                                                   | 6  |
| 3.   | Chefexpertenportal:    | Prüfungsvorlage importieren                                       | 7  |
| 4.   | Chefexpertenportal:    | Prüfungsvorlage editieren                                         | 8  |
| 5.   | Chefexpertenportal:    | Prüfung eröffnen                                                  | 9  |
| 6.   | Chefexpertenportal:    | Prüfung editieren                                                 | 10 |
| 7.   | Chefexpertenportal:    | Aufgebot editieren                                                | 11 |
|      | Beispiel Aufgebotste   | ext                                                               | 12 |
| 8.   | Chefexpertenportal:    | Kandidaten hinzufügen                                             | 13 |
| 9.   | Chefexpertenportal:    | Kandidaten editieren                                              | 14 |
| 10.  | Chefexpertenportal:    | Aufgebot versenden                                                | 15 |
| 11.  | Lehrbetriebsportal:    | Prüfung bestätigen                                                | 16 |
| 12.  | Lehrbetriebsportal:    | Erfassung neue Fachkraft                                          | 17 |
| 13.  | Lehrbetriebsportal:    | Fachkräfte zuweisen                                               | 18 |
| 14.  | Lehrbetriebsportal:    | Fachkraft Zugang mitteilen                                        | 19 |
| 15.  | Lernendenportal:       | Prüfung bestätigen                                                | 20 |
| 16.  | Lehrbetriebsportal:    | Grobterminplan/weitere Dokumente hochladen                        | 21 |
| 17.  | Lehrbetriebsportal:    | Eingabe der Aufgabenstellung                                      | 23 |
| 18.  | Lernendenportal:       | Aufgabe bestätigen                                                | 25 |
| 19.  | Chefexpertenportal:    | Freigabe der Aufgabenstellung                                     | 26 |
| 20.  | Lernendenportal:       | IPA                                                               | 28 |
| 21.  | Lernendenportal:       | IPA Durchführung                                                  | 29 |
| 22.  | Lehrbetriebsportal:    | IPA Beobachtungen dokumentieren                                   | 30 |
| 23.  | Lehrbetriebsportal:    | Bewertung                                                         | 32 |
| 24.  | Expertenportal:        | Bewertung Berufsübergreifende Fähigkeiten, Resultat und Effizienz | 33 |
| 25.  | Expertenportal:        | Bewertung Präsentation & Fachgespräch                             | 34 |
| 26.  | Expertenportal:        | Bewertung ausdrucken                                              | 36 |

# Ablauf Qualifikationsverfahren IPA im Online-Tool SEPHIR

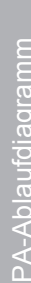

| -                   | Inform                                                          | iiii<br>lation und Anmeldung /Jan                                             | Aufgabenstellung und Freic                                                        | IP A                                                                                               |                                                                                                    | Nach der IPA /Mai                                                              |
|---------------------|-----------------------------------------------------------------|-------------------------------------------------------------------------------|-----------------------------------------------------------------------------------|----------------------------------------------------------------------------------------------------|----------------------------------------------------------------------------------------------------|--------------------------------------------------------------------------------|
| məmzziw2            | Kandidaten erfassen<br>Firma und Lemende im<br>SEPHIR erfassen  | IPA-Vorlage bereitstellen                                                     |                                                                                   |                                                                                                    |                                                                                                    |                                                                                |
|                     |                                                                 |                                                                               |                                                                                   |                                                                                                    |                                                                                                    |                                                                                |
|                     | 2. Kandidaten melden<br>xlsx-Datei mit Firma,<br>Berutsbildner, | 3. Prüfungsvorlage importieren<br>4. Prüfungsvorlage editieren                |                                                                                   |                                                                                                    |                                                                                                    |                                                                                |
| əţ.                 | Fachkratten und<br>Lemenden melden                              |                                                                               |                                                                                   |                                                                                                    |                                                                                                    |                                                                                |
| ıədxə1ə             | 1. Anmeldeliste zur<br>Erfassung anfragen<br>Swissmem sendet    | 5. Prúfung eröffnen<br>6. Prúfung editieren<br>7. Aufgebot editieren          |                                                                                   |                                                                                                    |                                                                                                    |                                                                                |
| ЧЭ                  | Anmeldeliste an CEXP                                            |                                                                               | 14. Freigabe der<br>Aufgabenstellun                                               |                                                                                                    |                                                                                                    |                                                                                |
|                     |                                                                 | 8. Kandidaten hirzufügen<br>9. Kandidaten editieren<br>10. Aufgebot versenden | (Durch Chreisparten<br>falls bei 6. definiert, o<br>Experten)                     | oder<br>Liurch                                                                                     |                                                                                                    |                                                                                |
|                     |                                                                 |                                                                               | -                                                                                 |                                                                                                    |                                                                                                    | 25. Bewertung Fachgesbräch                                                     |
| perte 1+2           |                                                                 | Neue Experten besuchen<br>PEX-Kurs                                            |                                                                                   | Expertenbesuch<br>Ein Expertenbesuch wählend beim<br>Startund/oder wählend der IPA<br>durchgefählt | 24. Bewertung<br>«B0F» und «Resultat und<br>Effizienz»                                                                                              | Der Experter (1+2) beweren die<br>Präsentation und das<br>Facilitätion und das |
| ×Э                  |                                                                 |                                                                               |                                                                                   |                                                                                                    |                                                                                                    | 26. Bewertung ausdrucken                                                       |
| ldner<br>rieb/      |                                                                 | 11. Prüfung bestätigen                                                        |                                                                                   |                                                                                                    |                                                                                                    |                                                                                |
| Lehrbet<br>Berufsbi |                                                                 |                                                                               | Erfassung neue Fachkraft<br>13. Fachkräfte zuweisen<br>Fachkraft Zugang mitteilen |                                                                                                    | _                                                                                                    |                                                                                |
| fter                |                                                                 | Neuer Fachvorgesetzte besucht                                                 | 16. Grobterminp lan/weitere<br>Dokumente hochladen                                | 21. IPA Beobachtungen                                                                              | 23. Bewertung<br>«BúF» und «Resultat und Effizierz» nach den<br>vorgegebenen Kräterien bewerten. Positive und                                       |                                                                                |
| Раслк               |                                                                 | OdA-Einführungskurs                                                           | 17. Eingabe der<br>Aufgabenstellung                                               | dokumentieren                                                                                      | negative Aspekte soli immer zu begründen. Die<br>Korrekturen der Dokumentation sind als PDF-<br>Dokument önne Einascht des Letternen zu<br>speichem |                                                                                |
| a                   |                                                                 | 15. Prühung bestätigen                                                        | 18. Auf gebensteilung<br>bestätigen                                               | 20. PA Abschluss<br>20. PA Abschluss<br>Dokumentation<br>wodentich hochladen                       | Vorteereitung Präsentation und Fachgespräch<br>Die Vortereitungseitfür die Präsentation ist<br>nicht Bestandtei der IPA                             | Präsentation und<br>Fæchgespräch                                               |
| риәшәๅ              |                                                                 |                                                                               |                                                                                   |                                                                                                    |                                                                                                    |                                                                                |
|                     |                                                                 |                                                                               |                                                                                   |                                                                                                    |                                                                                                    |                                                                                |

# Allgemeine Hinweise vor dem Start

In dieser Anleitung wird der Einfachheit halber nur die männliche Form verwendet.

Bevor Sie mit der Aufsetzung der IPA im SEPHIR beginnen, überprüfen Sie bitte, dass vorgängig nachfolgende Punkte bereits abgearbeitet wurden:

- **Stammdatenpflege:** Sind alle Personen im SEPHIR erfasst? (Experten, Fachkräfte, Berufsbildner etc.) Hilfe dazu finden Sie in der Anleitung Stammdatenpflege.
- Fachbereiche: Achten Sie darauf, dass alle Handlungskompetenzen korrekt erfasst sind.
- Ausführungsbestimmungen: Bitte lesen Sie die Ausführungsbestimmungen sorgfälltig durch. Einige Punkte betreffen auch die Umsetzung im SEPHIR.

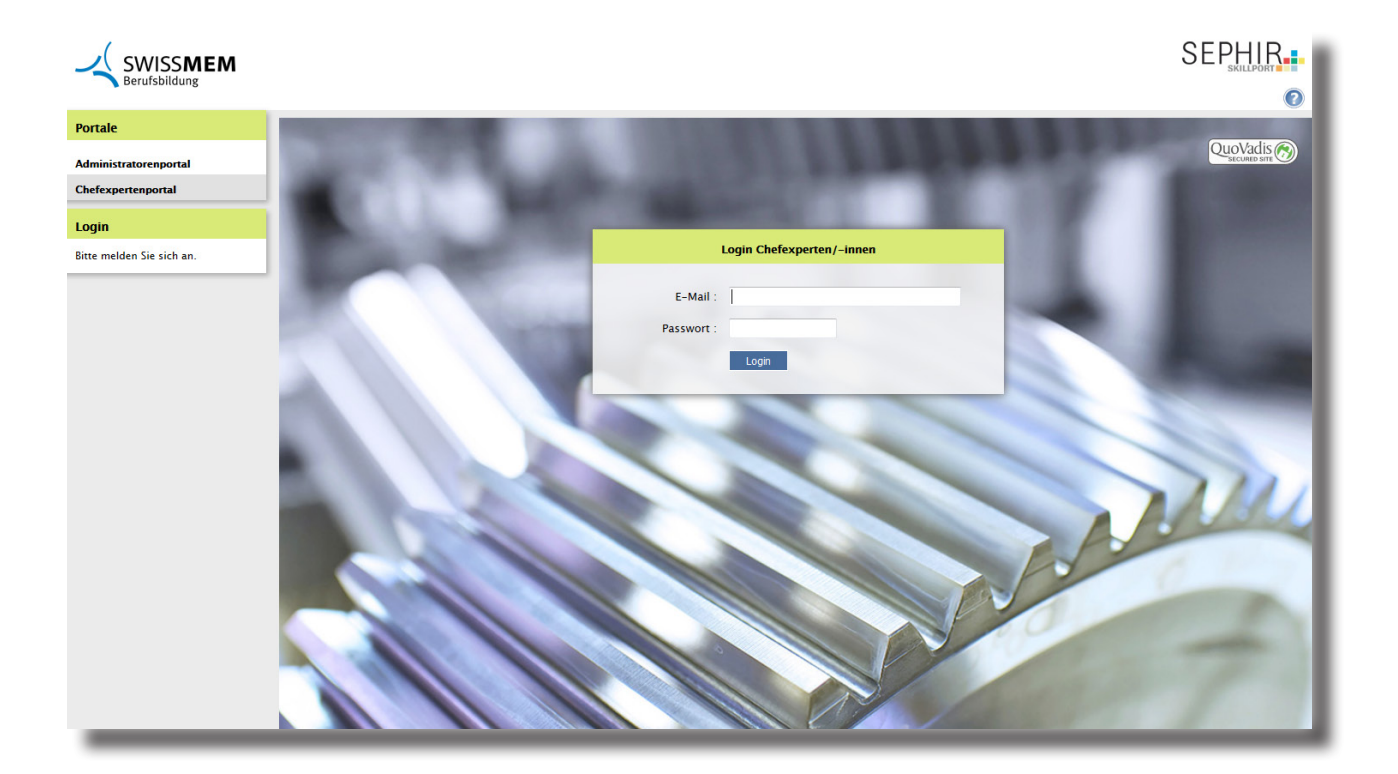

# 1. Anmeldeliste zur Erfassung anfragen

Die IPA-Anmeldung erfolgt jeweils ab 1. Januar. Der Chefexperte (nachfolgend CEXP genannt) nimmt Kontakt zu Swissmem auf (<u>sephirhelp@swissmem.ch</u>). Swissmem sendet daraufhin die Anmeldeliste für die Erfassung aller Daten zu.

Von: <u>testerli1.berufsbildner@swissmem.ch</u> Gesendet: Montag, 11. Januar 2016 10:30 An: Sephirhelp <<u>sephirhelp@swissmem.ch</u>> Betreff: SEPHIR Kandidatenliste

Guten Tag

An der Chefexpertensitzung Automatiker haben wir von der SEPHIR QV Plattform erfahren und möchten die IPA in Zukunft über SEPHIR abwickeln.

Können Sie mir bitte die Liste zusenden, welche ich den Automatiker-Berufsbildnern meines Prüfungskreises weiterleiten kann?

Ich werde Ihnen danach pro Firma eine Listen zurücksenden, damit Sie die Eingaben der Stammdaten der Berufsbildner und Lernenden vornehmen können.

Besten Dank.

Freundliche Grüsse

Testerli1 Berufsbildner

Chefexperte AU BE Tel. 031 567 89 70

Nachricht SEPHIR-DatenErfassung 2015.xlsx (35 KB)

Grüezi Herr Berufsbildner

Anbei sende ich Ihnen eine Vorlage der Liste für die SEPHIR-Eingabe. Bei Fragen stehen wir Ihnen gerne zur Verfügung.

Freundliche Grüsse

Tobias Feurer Assistent

Swissmem Berufsbildung Brühlbergstrasse 4, 8400 Winterthur Tel.: +41 52 260 55 00 Fax: +41 52 260 55 09

Engagiert für den Nachwuchs

# 2. Kandidaten melden

Der CEXP erfragt die Stammdaten der Lernenden (LE), Berufsbildner (BB) und der Fachkräfte (FK) und leitet diese zur Eingabe ins SEPHIR an Swissmem weiter.

Bitte kommunizieren Sie klar, wer der Hauptverantwortliche (Berufsbildner) und der Stellvertreter (Fachkraft) ist. Eine Fachkraft ist nur zu erfassen, wenn der Lernende von mehr als einer Person betreut wird.

|    | A                        | В                  |
|----|--------------------------|--------------------|
| 1  | SEPHIR                   | : Berufsbildner/in |
| 2  |                          |                    |
| 3  | Leiter/in Berufsbildung: |                    |
| 4  | Vorname                  |                    |
| 5  | Nachname                 |                    |
| 6  | E-Mail                   |                    |
| 7  |                          |                    |
| 8  | oder:                    |                    |
| 9  |                          |                    |
| 10 | Berufsbildner/in:        |                    |
| 11 | Vorname                  |                    |
| 12 | Nachname                 |                    |
| 13 | E-Mail                   |                    |
| 14 | verantwortlicher Beruf:  |                    |
| 15 |                          |                    |
| 16 | Berufsbildner/in:        |                    |
| 17 | Vorname                  |                    |
| 18 | Nachname                 |                    |
| 19 | E-Mail                   |                    |
| 20 | verantwortlicher Beruf:  |                    |

Füllen Sie alle Pflichtfelder (rot) aus, um eine saubere Erfassung sicherzustellen.

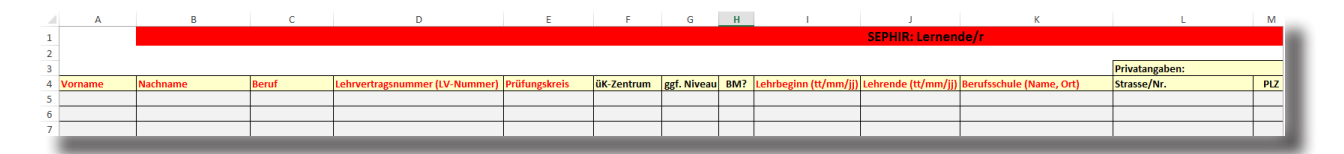

Swissmem meldet nach der Eingabe die Daten an den CEXP weiter. Dieser ist für die Weitergabe der Zugangsdaten zuständig.

# 3. Chefexpertenportal: Prüfungsvorlage importieren

Im Register Qualifikationsverfahren unter Vorlagen importieren Sie die von Swissmem bereitgestellte IPA-Vorlage.

1. Klicken Sie auf das Symbol Import.

|                                                          |                       |              |              |              |       |       |     | SI   | EP |
|----------------------------------------------------------|-----------------------|--------------|--------------|--------------|-------|-------|-----|------|----|
| Start Stammdaten Qualifikationsverfahren Spesen          | Info                  |              | _            | -            |       |       |     |      |    |
| orlagen                                                  |                       |              |              | Auto         | mat   | iker  | /in | EFZ  |    |
| uche nach:                                               |                       |              |              | (            |       |       | Im  | port |    |
| Vorlage <b>-</b>                                         | Qualifikationsbereich | Erstelldatum | Aktiv        | Anza         | ahl E | intra | ige | 12   |    |
| 3erufskundeprüfung 2014 [Berufskund]                     | Berufskenntnisse      | 08.06.2014   | ×            |              | Q     | ١     | 1   | Û    |    |
| Berufskundeprüfung 2015 [Berufskund]                     | Berufskenntnisse      | 19.05.2015   | ×            |              | Q,    | ١     | 1   | Û    |    |
| Individuelle praktische Arbeit [IPA]                     | praktische Arbeit     |              | ×            | Be (         | Q,    | ١     | J   | Û    |    |
| ndividuelle praktische Arbeit AU 2015 [Individuel]       | praktische Arbeit     | 26.01.2015   | ×            |              | Q,    | ١     | 1   | Û    |    |
| ndividuelle praktische Arbeit AU 2016 [Individuel]       | praktische Arbeit     | 30.03.2016   | ×            |              | Q,    | ١     | 1   | Û    |    |
| ndividuelle praktische Arbeit AU 2016 [Individuel]       | praktische Arbeit     | 03.02.2016   | $\checkmark$ | Be (         | Q     | ١     | J   | Û    |    |
| Schulung Berufskundeprüfung 2016 [Schulung B]            | Berufskenntnisse      | 09.11.2015   | ×            | B <u>r</u> ( | Q     | ٩     | J   | Û    |    |
| chulung IPA AU 2016 [Individuel]                         | praktische Arbeit     | 09.11.2015   | ×            |              | Q     | ١     | 1   | Û    |    |
| Schulung Teilprüfung 2016 [Schulung T]                   | Teilprüfung           | 09.11.2015   | ×            | B <u>r</u>   | Q     | ٩     | 1   | Û    |    |
| eilprüfung 2014 [TP]                                     | Allgemeinbildung      | 28.05.2014   | ×            | B <u>r</u>   | Q,    | ٩     | 1   | Û    | l  |
| eilprüfung 2015 [TP 2015]                                | Teilprüfung           | 24.04.2015   | ×            |              | Q     | ٩     | 1   | Û    |    |
| TEST_Individuelle praktische Arbeit AU 2016 [IPA<br>016] | praktische Arbeit     | 14.10.2015   | X            | e i          | Q     | ١     | J   | Û    |    |

2. Wählen Sie den Qualifikationsbereich praktische Arbeit.

3. Wählen Sie die verfügbare Vorlage aus und klicken Sie auf Weiter.

| Vorlage Import von Administrator |                                          |  |  |  |  |
|----------------------------------|------------------------------------------|--|--|--|--|
|                                  |                                          |  |  |  |  |
| Beruf                            | Automatiker/in EFZ                       |  |  |  |  |
| Qualifikationsbereich            | praktische Arbeit 👻 💙                    |  |  |  |  |
| Vorlage                          | Individuelle praktische Arbeit AU 2016 👻 |  |  |  |  |
|                                  | Abbrechen Weiter >>                      |  |  |  |  |

Hinweis: Die neu importierte Vorlage ist in der Vorlagenübersicht anhand des Erstellungsdatums ersichtlich.

# 4. Chefexpertenportal: Prüfungsvorlage editieren

1. Nach dem Import klicken Sie auf das Symbol 🥒, um die Vorlage zu editieren.

|                                                           |                       |              |              | Anzahl Eintr | äge | 12 |
|-----------------------------------------------------------|-----------------------|--------------|--------------|--------------|-----|----|
| Vorlage -                                                 | Qualifikationsbereich | Erstelldatum | Aktiv        |              |     |    |
| Berufskundeprüfung 2014 [Berufskund]                      | Berufskenntnisse      | 08.06.2014   | ×            | 🗈 🔍 🕚        | 1   | Ô  |
| Berufskundeprüfung 2015 [Berufskund]                      | Berufskenntnisse      | 19.05.2015   | ×            | 🗈 🔍 🕚        | ∕   | Û  |
| Individuelle praktische Arbeit [IPA]                      | praktische Arbeit     |              | ×            | 🗈 🔍 🕚        | 1   | Û  |
| Individuelle praktische Arbeit AU 2015 [Individuel]       | praktische Arbeit     | 26.01.2015   | X            | 🖻 🔍 🕚        | ∕   | Ô  |
| Individuelle praktische Arbeit AU 2016 [Individuel]       | praktische Arbeit     | 03.02.2016   | $\checkmark$ |              | 1   | Û  |
| Individuelle praktische Arbeit AU 2016 [Individuel]       | praktische Arbeit     | 30.03.2016   | X            | B 🔍 🕦        | 1   | ŵ  |
| Schulung Berufskundeprüfung 2016 [Schulung B]             | Berufskenntnisse      | 09.11.2015   | ×            | 🖻 🔍 🕚        | 1   | Û  |
| Schulung IPA AU 2016 [Individuel]                         | praktische Arbeit     | 09.11.2015   | ×            | 🗈 🔍 🕚        | ∕   | Ô  |
| Schulung Teilprüfung 2016 [Schulung T]                    | Teilprüfung           | 09.11.2015   | ×            | 🗈 🔍 🕚        | 1   | Û  |
| Teilprüfung 2014 [TP]                                     | Allgemeinbildung      | 28.05.2014   | ×            | 🗈 🔍 🕚        | ∕   | ŵ  |
| Teilprüfung 2015 [TP 2015]                                | Teilprüfung           | 24.04.2015   | ×            | 🗈 🔍 🕚        | 1   | ŵ  |
| TEST_Individuelle praktische Arbeit AU 2016 [IPA<br>2016] | praktische Arbeit     | 14.10.2015   | X            | Þ 🔍 🕚        | 1   | Ŵ  |

2. Um Dokumente hinzuzufügen, welche für die IPA benötigt werden (z.B. das Merkblatt und das Arbeitsjournal), klicken Sie auf **Neues Dokument hinzufügen...** 

Wichtig: Bevor das Editieren abgeschlossen wird, überprüfen Sie, ob alle Dokumente hochgeladen sind.

3. Nach allen Anpassungen, können Sie die Vorlage auf aktiv setzen. Deaktivieren Sie hierfür das Häkchen im Feld **Inaktiv setzen.** 

| Vorlage editieren     |                                                                                                    |                                           |                              |                                     |  |  |
|-----------------------|----------------------------------------------------------------------------------------------------|-------------------------------------------|------------------------------|-------------------------------------|--|--|
|                       |                                                                                                    |                                           |                              |                                     |  |  |
| Bezeichnung           | Individuelle praktische Arbeit AU 2                                                                                      | 2016                                      |                              |                                     |  |  |
| Anzeige               | Individuel                                                                                                    | (Kurzanzeige auf Listen                   | )                            |                                     |  |  |
| Anzeige               | mandadi                                                                                                    |                                           | ·                            |                                     |  |  |
| Qualifikationsbereich | lifikationsbereich Die Verknüpfung gewährleistet den Bezug dieser Vorlage<br>zu den hinterlegten QV-Vorgaben des Berufs. |                                           |                              |                                     |  |  |
|                       | praktische Arbeit                                                                                                    | •                                         |                              |                                     |  |  |
| IPA-Funktion          | Aufgabenstellung, Arbeitsjourr                                                                                           | nal, Dokumentation                        |                              |                                     |  |  |
| Inaktiv setzen        | 📃 Diese Vorlage nicht mehr verv                                                                                          | venden                                    |                              |                                     |  |  |
|                       | 3                                                                                                    |                                           |                              |                                     |  |  |
|                       | <b>~</b>                                                                                                    | Freigegebene D<br>Experten-/Lernenden-/Le | okumente we<br>ehrbetriebspo | rden direkt im<br>rtal angezeigt. 🕤 |  |  |
| Dokumente             |                                                                                                    |                                           | Freigabe                     |                                     |  |  |
|                       |                                                                                                    | Experten                                  | Lernende                     | Lehrbetrieb                         |  |  |
| Es sind keine l       | Dateien vorhanden.                                                                                                    |                                           |                              |                                     |  |  |
| Neues Dokument h      | inzufügen 2                                                                                                    |                                           |                              |                                     |  |  |
|                       | Abbrechen Speichern                                                                                                    |                                           |                              |                                     |  |  |

Wichtig: Setzen Sie nur diejenige Vorlage aktiv, welche Sie effektiv für die Prüfung verwenden möchten.

# 5. Chefexpertenportal: Prüfung eröffnen

Aus der importierten und zuvor aktiv gesetzten Vorlage kann nun die effektive Prüfung eröffnet werden.

- 1. Wählen Sie den Bereich Prüfungen.
- 2. Klicken Sie auf das Symbol  $\ensuremath{\textbf{Neu.}}$

| Chefexperten/-innen Portal                                                                                             |             |                                              |                       |            | SEPHIR. |
|----------------------------------------------------------------------------------------------------|-------------|----------------------------------------------|-----------------------|------------|---------|
| Qualifikationsverfahren                                                                                                | Start Stamr | ndaten Qualifikationsverfahren Spesen Info   |                       |            |         |
| Prüfungen<br>Ergebnis Lernende<br>Prüfungsgruppen<br>Statistik Prüfungschlossen Archiviert Alle Automatiker/in EFZ 2 2 |             |                                              |                       |            |         |
|                                                                                                    | QV Jahr 🔺   | Prüfung                                      | Qualifikationsbereich | Anzani Ein | rage 2  |
|                                                                                                    | 2016        | IPA 2016                                     | praktische Arbeit     | 🔽 😣 🍕 ル    | 1 🖻     |
|                                                                                                    | 2016        | Schulung Individuelle praktische Arbeit 2016 | praktische Arbeit     | 🔽 🕺 🍕 ル    | / 🛈     |
|                                                                                                    |             |                                              |                       |            |         |

- 3. Wählen Sie die Option Aus der Vorlage aus.
- 4. Wählen Sie Aufgebot IPA/VPA aus.
- 5. Wählen Sie die zuvor erstelle Vorlage aus.
- 6. Geben Sie das aktuelle QV Jahr aus.
- 7. Bezeichnen Sie die Prüfung (z.B. IPA AU 2017) und klicken Sie auf Weiter.

|                  | Neue Prüfung eröffnen                                                                                                    |
|------------------|----------------------------------------------------------------------------------------------------|
|                  |                                                                                                    |
| Beruf            | Automatiker/in EFZ                                                                                                    |
| Prüfungsaufgebot | Aus der Vorlage     On Vorjahr kopieren     On     On |
| Aufgebot         | Aufgebot IPA/VPA - 4                                                                                                    |
| Vorlage          | Individuelle praktische Arbeit AU 2016 🔫 👩                                                                                                    |
| QV Jahr          | 2017 6                                                                                                    |
| Bezeichnung      | IPA AU 2017 7                                                                                                    |
|                  |                                                                                                    |
|                  | Abbrochen Moiter >>                                                                                                    |
|                  | Abbrechen                                                                                                    |
|                  |                                                                                                    |

# 6. Chefexpertenportal: Prüfung editieren

Hinweis: Erst mit dem Setzen des Häkchens bei Aktiv «Für Experten, Lernende und Lehrbetriebe freischalten», können die Aufgebote zur Prüfung versendet werden.

- 1. Ergänzen sie unter **Prüfungsdaten** die fehlenden Angaben.
- 2. Unter **Freigabe durch Experte/in** können Sie entscheiden, ob die Freigabe nur durch den CEXP oder auch durch den EXP freigegeben werden kann.

| Prüfung editieren                                                         |                                                                                                    |  |  |  |  |
|---------------------------------------------------------------------------|----------------------------------------------------------------------------------------------------|--|--|--|--|
| Beruf<br>Vorlage<br>Qualifikationsbereich                                 | Automatiker/in EFZ<br>Individuelle praktische Arbeit AU 2016<br>praktische Arbeit                                                                                                    |  |  |  |  |
| QV Jahr<br>Prüfung<br>Anzeige<br>Präfix Kandidaten-Nr.                    | 2017<br>IPA AU 2017<br>IPA AU 201 <i>(Kurzanzeige auf Listen)</i>                                                                                                    |  |  |  |  |
| E-Mail Chefexperte/in<br>Prüfungsaufgebot<br>Aktiv                        | a.rushiti@swissmem.ch <i>Aufgebot IPA/VPA</i> Aufgebot editieren           Image: State of the state of the state |  |  |  |  |
| IPA                                                                       | Standard Bewertungsformular Das Standard Bewertungsformular wird neuen Kandidaten automatisch zugeteilt. Bewertung                                                                                                    |  |  |  |  |
|                                                                           | Prüfungsdaten                                                                                                    |  |  |  |  |
| Prüfungsperiode Von<br>Präsentationswoche Von                             | bis bis                                                                                                    |  |  |  |  |
| 2 Einreichung bis<br>Freigabe durch Experte/in<br>Bewertung Fachkraft bis | Aufgabenstellung         O Datum         Image: Woche/n vor Pr          Image: Woche/n vor Pr          Image: Image: Ima                                                                                                    |  |  |  |  |
|                                                                           | Tag/e nach Prüfung 3 Tage/e      Abbrechen Speichern                                                                                                    |  |  |  |  |

# 7. Chefexpertenportal: Aufgebot editieren

1. Klicken Sie auf das Symbol  ${\ensuremath{ I}}$  .

| <u>QV Jahr</u> 🔺 | Prüfung                                      | Qualifikationsbereich | Aktiv        | _         |
|------------------|----------------------------------------------|-----------------------|--------------|-----------|
| 2017             | IPA AU 2017                                  | praktische Arbeit     | $\checkmark$ | X 🚽 🔰 🖊 🛍 |
| 2016             | IPA 2016                                     | praktische Arbeit     | $\checkmark$ | 8 J 🛈 🖉   |
| 2016             | Schulung Individuelle praktische Arbeit 2016 | praktische Arbeit     | 1            | 🔨 🥑 💵 🦉   |
| 2016             | test                                         | Teilprüfung           |              | X 🝕 퉺 🖊 🛍 |

#### 2. Klicken Sie unter Prüfungsaufgebot auf Aufgebot editieren.

|                                                       | Prüfung editieren                                                 |  |  |  |  |  |
|-------------------------------------------------------|-------------------------------------------------------------------|--|--|--|--|--|
| Beruf                                                 | Automatiker/in EFZ                                                |  |  |  |  |  |
| Vorlage                                               | Individuelle praktische Arbeit AU 2016                            |  |  |  |  |  |
| Qualifikationsbereich                                 | praktische Arbeit                                                 |  |  |  |  |  |
| QV Jahr<br>Prüfung<br>Anzeige<br>Bröfix Kandidaton Nr | 2017<br>IPA AU 2017<br>IPA AU 201 <i>(Kurzanzeige auf Listen)</i> |  |  |  |  |  |
| E-Mail Chefexperte/in                                 | a.rushiti@swissmem.ch                                             |  |  |  |  |  |
| Prüfungsaufgebot                                      | <i>Aufgebot IPA/VPA</i> Aufgebot editieren                        |  |  |  |  |  |
| Aktiv                                                 | V Für Experten, Lernende und Lehrbetriebe freischalten            |  |  |  |  |  |

3. Fügen Sie im Feld Freitext Ihren Aufgebotstext ein. (Beispiel siehe Folgeseite)

| Anrede<br>Sehr geehrte/r Herr/Frau<br>Sehr geehrte/r Herr/Frau | Hans Muster-Fachkraft<br>Petra Muster-Lernende |   |
|----------------------------------------------------------------|------------------------------------------------|---|
|                                                                | Abstand: 10 Pixel                              | 3 |
| Freitext                                                       |                                                |   |
|                                                                |                                                |   |
|                                                                |                                                |   |
|                                                                | Abstand: 10 Pixel                              |   |

# Beispiel Aufgebotstext

Dieses Aufgebot gilt für die <b>Individuelle praktische Arbeit (IPA)</b> und betrifft den Lernenden

<i>[[Lernende]]</i>.

Dauer, Form und Inhalt der Prüfungen richten sich nach der Verordnung über die berufliche Grundbildung des entsprechenden Berufes.

Im Übrigen bitten wir Sie, das Dokument Allgemeinen Hinweise QV zu beachten.

- 1. Beachten Sie die Angaben in den beigelegten Dokumenten, welche Bestandteil dieses Aufgebots sind:
- Ausführungsbestimmungen ABQV-IPA
- Merkblatt zur IPA
- Bewertungskriterien BüF und Resultat-Effizienz

2. Alle Anweisungen der Experten vor Ort haben Vorrang gegenüber den Angaben in dieser Mitteilung.

3. Bei Zuwiderhandlung bzw. Betrug wird die Kandidatin / der Kandidat vom aktuellen Prüfungsteil ausgeschlossen und dieser Teil mit der Note 1 bewertet.

#### Wichtig: Arbeiten Sie mit den Steuerzeichen und HTML-Tags.

|                     | Aufgebot editieren                                                                                                    |
|---------------------|----------------------------------------------------------------------------------------------------|
| Prüfung<br>Aufaebot | IPA 2016<br>Aufaebot IPA/VPA                                                                                                    |
| Steuerzeichen       | Sie können folgende Steuerzeichen im Text verwenden:<br>[[Lernende]] = Andruck von Vorname/Nachname des Kandidaten<br>[[Fachkraft]] = Andruck von Vorname/Nachname der Fachkraft                                                  |
|                     | [[Chefexperte]] = Andruck von Vorname/Nachname des Chefexperten<br>[[Datum]] = Andruck des aktuellen Datums<br>[[PruefungBez]] = Andruck der Prüfungsbezeichnung<br>[[Qualifikationsbereich]] = Andruck des Qualifikationsbereich |
| HTML-Tags           | Sie können folgende HTML-Tags im «Freitext» für die Formatierung verwenden:<br><b><b>Fett</b></b>    <i><i>Kursiv</i></i>    <u><u>Unterstreichen</u></u>                                                                         |

# 8. Chefexpertenportal: Kandidaten hinzufügen

1. Wählen Sie bei der entsprechenden Prüfung das Symbol 🍇 .

| start stammdaten Qualifikationsverfahren spesen info     |                       |                    |
|----------------------------------------------------------|-----------------------|--------------------|
| Prüfungen                                                |                       | Automatiker/in EFZ |
| Suche nach: Suchen Aktuell Abgeschlossen Archiviert Alle |                       | Neu                |
| Suchfilter aktiv 🕱                                       |                       | Anzahl Einträge 1  |
| <u>QV Jahr + Prüfung</u>                                 | Qualifikationsbereich | Aktiv              |
| 2017 IPA AU 2017                                         | praktische Arbeit     | 🗊 / 🚺 😣 🔽          |

2. Klicken Sie auf Neu.

| <b>Kandidaten</b> – IPA AU 2017<br>Qualifikationsbereich: praktische Arbeit          |          | Automatiker/in EFZ                                                                                                    |
|--------------------------------------------------------------------------------------|----------|----------------------------------------------------------------------------------------------------|
| State         State           Zuteilung/Aufgebot         Projekt           Bewertung |          |                                                                                                    |
| Suche nach Aufgebot Lesestatus - Alle                                                |          | Image: Second system         Image: Second system         Image: S |
| Suchfilter aktiv 🕅                                                                   |          | Anzahl Einträge 2                                                                                                    |
| <u>Nr. <del>-</del> Kandidat/in</u> <u>Firma / Fachkraft</u>                         | Aufgebot | Lesestatus                                                                                                    |
| Es sind noch keine Kandidaten vorhanden.                                             |          |                                                                                                    |

- 3. Wählen Sie das Lehrende der aufzubietenden Lernenden.
- 4. Wählen Sie die entsprechenden Lernenden aus und klicken Sie auf Hinzufügen.

| Neue Kandidaten/innen hinzufügen |                                                                                      |               |                                       |      |           |                   |            |
|----------------------------------|--------------------------------------------------------------------------------------|---------------|---------------------------------------|------|-----------|-------------------|------------|
| <b>IPA A</b><br>Qualifi          | IPA AU 2017<br>Qualifikationsbereich: praktische Arbeit    Beruf: Automatiker/in EFZ |               |                                       |      |           |                   |            |
| Filte                            | erung Lernende                                                                       |               |                                       |      |           |                   |            |
| Lehr                             | rende 2016 - 3                                                                       |               |                                       |      |           |                   |            |
| Schu                             | ule demo 🔻                                                                           | Klasse Alle 🔻 | Prüfungsgruppe                        | Alle | •         | Bestehende Eintei | ilungen 📃  |
| Zute                             | eilung Lernende                                                                      |               |                                       |      |           |                   |            |
| Star                             | t Kandidaten-Nr.                                                                     | Intervall     |                                       |      |           |                   |            |
| Ø 2                              | Alle auswählen                                                                       |               |                                       |      |           | Abbrechen         | Hinzufügen |
| 4 ⊾                              | Name / Firma                                                                         |               | Beruf / Schule                        |      | Abschluss | Besonderes        |            |
| F                                | Baumgartner Testerli<br>Fritz Studer AG                                              |               | Automatiker/in EFZ<br>BBZW Emmen (Der | mo)  | 2016      |                   |            |
|                                  | Bischoff Testerli<br>Agroscope                                                       |               | Automatiker/in EFZ<br>BBZW Emmen (Der | mo)  | 2016      |                   |            |
|                                  | B <mark>ühler Testerli</mark><br>Elektromotorenwerk Brienz                           | AG            | Automatiker/in EFZ<br>BBZW Emmen (Der | mo)  | 2016      |                   |            |
|                                  | D <b>ätwyler Testerli</b><br>Bürki Electric AG                                       |               | Automatiker/in EFZ<br>BBZW Emmen (Der | mo)  | 2016      |                   |            |

# 9. Chefexpertenportal: Kandidaten editieren

Vor dem Versand des Aufgebots zur Prüfung müssen noch Angaben beim Kandidaten ergänzt werden.

1. Klicken Sie auf das Symbol 🥒.

| .0 | Lernender Testerli3 | Swissmem Berufsbildung<br>Berufsbildner Testerli1 | LE:<br>FK: | LE:<br>FK: | 1 1 1 |
|----|---------------------|---------------------------------------------------|------------|------------|-------|
| -  |                     |                                                   |            |            |       |

- 2. Geben Sie die Kandidatennummer ein.
- 3. Wählen Sie die Experten aus.

|                                                                                                    |                  | Kandidat/in editieren                                         |
|----------------------------------------------------------------------------------------------------|------------------|---------------------------------------------------------------|
|                                                                                                    | Kandidat/in      | Lernender Testerli3                                           |
|                                                                                                    | Firma            | Swissmem Berufsbildung<br>8400 Winterthur                     |
|                                                                                                    | Fachkraft        | Berufsbildner Testerli1                                       |
| 2                                                                                                    | Kandidaten-Nr.   | 3                                                             |
|                                                                                                    | Bemerkung        |                                                               |
| Wiederholung O Ja O Nein<br>(Diese Prüfung muss wiederholt werden.<br>Das Resultat dieser Prüfung wird nicht zum Qualifikationsverfahren gerechnet.) |                  |                                                               |
|                                                                                                    |                  | individuelle Produktivarbeit                                  |
| 3                                                                                                    | Experte/in 1 & 2 | Hauptexperte Co-Experte/in Muster_EXP_1 Feu  Muster_Exp_1 Rua |
|                                                                                                    | Prüfungsdauer    | bis                                                           |
| Präsentatio                                                                                                    | n / Fachgespräch | Zeit von Keine 🗸 bis Keine 🗸                                  |
| _                                                                                                    |                  |                                                               |

Wählen Sie unter Prüfungsbewertung die Bewertung durch Fachkraft analog Printscreen aus.

|                              | Prüfungsbewertung                     |
|------------------------------|---------------------------------------|
| Experte/in pro Hauptposition | Ja O Nein                             |
| Prüfungsposition             | Individuelle praktische Arbeit        |
| Bewertungsformular           | Bewertung                             |
|                              | Berufsübergreifende Fähigkeiten       |
| Experte/in 1 & 2             | Muster_EXP_1 Feu 🧳 Muster_Exp_1 Rua 🧳 |
| Bewertung durch Fachkraft    | 💿 Ja 🕜 Nein                           |
|                              |                                       |
|                              | Resultat und Effizienz                |
| Experte/in 1 & 2             | Muster_EXP_1 Feu 🥒 Muster_Exp_1 Rua 🌙 |
| Bewertung durch Fachkraft    | Ja Nein                               |
|                              | Präsentation & Fachgespräch           |
| Experte/in 1 & 2             | Muster_EXP_1 Feu 🧳 Muster_Exp_1 Rua 🧳 |
| Bewertung durch Fachkraft    | 🔿 Ja 🧕 Nein                           |

Wichtig: Die Experten müssen zwingend beim Aufgebot eingegeben werden. Ansonsten erscheint dem Berufsbildner unter *Bewertung* eine Fehlermeldung

# 10. Chefexpertenportal: Aufgebot versenden

1. Klicken Sie auf das Symbol Aufgebot versenden.

| Suche nach          | Suchen Auf          | gebot Lesestatus<br>Ille - ▼ - Alle - ▼           |                              | Aufgebot Aufgebot Übersicht Export Neu |
|---------------------|---------------------|---------------------------------------------------|------------------------------|----------------------------------------|
| <u>Nr.</u> <b>-</b> | <u>Kandidat/in</u>  | <u>Firma / Fachkraft</u>                          | Aufgebot                     | Lesestatus                             |
| .2                  | Swissmem Lilly      | Swissmem Berufsbildung<br>Berufsbildner Testerli1 | LE: 31.03.16<br>FK: 31.03.16 | LE: unbestätigt<br>FK: 31.03.2016      |
| 1                   | Lernender Testerli1 | Swissmem Berufsbildung<br>Berufsbildner Testerli1 | LE: 31.03.16<br>FK: 31.03.16 | LE: unbestätigt<br>FK: 31.03.2016      |
| 3                   | Lernender Testerli3 | Swissmem Berufsbildung<br>Berufsbildner Testerli1 | LE:<br>FK:                   | LE:<br>FK:                             |

- 2. Vor dem definitiven Versand können Sie sich selbst ein Testaufgebot zusenden.
- 3. Für den definitiven Versand klicken Sie auf Senden.

|                                                                                                    | E                                                                                                    | -Mail Aufgebot senden      |                                 |  |  |
|----------------------------------------------------------------------------------------------------|----------------------------------------------------------------------------------------------------|----------------------------|---------------------------------|--|--|
| Aufge<br>Wähle<br>Standa                                                                                          | Aufgebot für: <b>Individuelle praktische Arbeit AU 2016 - IPA AU 2017</b><br>Wählen Sie die Lernenden und Berufsbildner/innen aus, an welche ein E-Mail versendet werden soll.<br>Standardselektion: alle, die noch kein Aufgebot per E-Mail erhalten haben. |                            |                                 |  |  |
| ۹ ۱                                                                                                    | Versand der E-Mail Aufgebote an:                                                                                                    |                            |                                 |  |  |
|                                                                                                    | Lernende                                                                                                    | E-Mail                     | Versendet                       |  |  |
|                                                                                                    | Lernender Testerli1<br>Swissmem Berufsbildung                                                                                                    | sephirhelp@swissmem.ch     | 31.03.16 - 09:54<br>unbestätigt |  |  |
|                                                                                                    | Lernender Testerli3     Swissmem Berufsbildung                                                                                                    | lernender3@example.com     | noch nicht versendet            |  |  |
|                                                                                                    | Swissmem Lilly<br>Swissmem Berufsbildung                                                                                                    | lilly.swissmem@example.com | 31.03.16 - 09:54<br>unbestätigt |  |  |
|                                                                                                    |                                                                                                    |                            |                                 |  |  |
|                                                                                                    | Berufsbildner/in                                                                                                    | E-Mail                     | Versendet                       |  |  |
|                                                                                                    | Berufsbildner Testerli1<br>Swissmem Berufsbildung                                                                                                    | a.rushiti@swissmem.ch      | 31.03.16 - 09:54<br>unbestätigt |  |  |
|                                                                                                    | <ul> <li>Ausschreibung ist aktiv</li> </ul>                                                                                                    |                            |                                 |  |  |
| <u> </u>                                                                                                    | Erinnerung senden an folgende Adressen:                                                                                                    |                            |                                 |  |  |
|                                                                                                    | Lernende/r: Lernender Testerli1 (sephirhelp@swissmem.ch)<br>Lernende/r: Swissmem Lilly (lilly.swissmem@example.com)<br>Berufsbildner/in: Berufsbildner Testerli1 (a.rushiti@swissmem.ch)                                                                     |                            |                                 |  |  |
| 0                                                                                                    | T 2:rsand an:                                                                                                    |                            |                                 |  |  |
| Sie können die Ausschreibung oder die Erinnerung zur Kontrolle auch an eine beliebige Adresse senden.<br>Aufgebot |                                                                                                    |                            |                                 |  |  |
|                                                                                                    | E-Mail a.rushiti@swissmem.ch                                                                                                    |                            |                                 |  |  |

# 11. Lehrbetriebsportal: Prüfung bestätigen

- 1. Wählen Sie das Register QV.
- 2. Klicken Sie auf das Symbol 💽.

| Start     | Adressen Ausbildur     | ig Lerndokumentation ÜK | Noten/A 1 en QV | Info Fachkräfte Archiv |
|-----------|------------------------|-------------------------|-----------------|------------------------|
| Aktue     | elle Qualifikations    | sverfahren              |                 | Alle Lernende          |
| Alle Le   | ernende Nur selektiert | e/n Lernende/n          |                 | Anzahl Einträge 3      |
| <u>ov</u> | <u>Lernende/r</u>      | <u>Fachkraft</u>        | <u>Prüfung</u>  | Qualifikationsbereich  |
| 2017      | Lernender Testerli3    | Berufsbildner Testerli1 | IPA AU 2017     | praktische Arbeit 🛛 🚺  |
| 2017      | Lernender Testerli1    | Berufsbildner Testerli1 | IPA AU 2017     | praktische Arbeit      |
| 2017      | Swissmem Lilly         | Berufsbildner Testerli1 | IPA AU 2017     | praktische Arbeit      |

3. Setzen Sie das Häkchen bei **Ja, ich bestätige meine Kenntnisnahme** und klicken Sie auf **Bestätigen**, um die Prüfung zu bestätigen.

|   | Prüfung bestätigen                                                                                       |
|---|----------------------------------------------------------------------------------------------------|
| 0 | Für diese Prüfung liegt noch keine Lese-Bestätigung vor.<br>Prüfung<br>IPA AU 2017                       |
|   | praktische Arbeit Kandidat/in Testerli3 Lernender                                                        |
|   | Fachkraft<br>Bitte wählen Sie die zuständige Fachkraft für die Prüfung aus.<br>Berufsbildner Testerli1 - |
| 3 | Ia, ich bestätige hiermit meine Kenntnisnahme.                                                           |
|   | Abbrechen Bestätigen                                                                                     |

Wichtig: Falls eine untergeordnete Fachkraft für die IPA des Lernenden zuständig ist, muss dieser vorgängig erfasst werden. (Detailbeschrieb auf der Folgeseite)

# 12. Lehrbetriebsportal: Erfassung neue Fachkraft

Falls der Berufsbildner auch die Fachkraft ist, welche für das QV-Verfahren zuständig ist, fahren Sie bitte auf Seite 21 fort.

- 1. Wählen Sie das Register Fachkräfte.
- 2. Klicken Sie auf Neu.

| Start Adressen Ausbildung Lerndokumentation ÜK N | bsenzen QV Fachkräfte Archiv |
|--------------------------------------------------|------------------------------|
| Fachkräfte                                       | •                            |
| Suche nach: Filter:<br>Suchen - Alle Fachkräft   | - 2                          |
| Fachkräfte <u>Alle öffnen</u> Lernende           | Anzahl Einträge 1            |
| Desterli1 Fachkraft                              | 2 1 👜                        |

3. Geben Sie die Angaben ein und klicken Sie auf **Speichern.** 

|   | Neue Fachkraft |                       |  |  |  |  |  |
|---|----------------|-----------------------|--|--|--|--|--|
|   |                |                       |  |  |  |  |  |
|   | Anrede         | lerr 🔗 Frau           |  |  |  |  |  |
|   | Vorname        | Testerli2             |  |  |  |  |  |
| 0 | Nachname       | Fachkraft             |  |  |  |  |  |
|   | E-Mail         | testerli2@example.com |  |  |  |  |  |
|   |                | Abbrechen Speichern   |  |  |  |  |  |

# 13. Lehrbetriebsportal: Fachkräfte zuweisen

Hinweis: Die Rechte müssen nur zugewiesen werden, wenn mehrere Personen den Lernenden während der Ausbildung betreuen.

1. Wählen Sie Neuen Zugriff Lernende/r hinzufügen...

| Zugriffsrechte im Lehrbetriebsportal |                                                        |  |  |  |  |  |
|--------------------------------------|--------------------------------------------------------|--|--|--|--|--|
| Lernende/r                           | Adressen                                               |  |  |  |  |  |
|                                      | Bildungsplan                                           |  |  |  |  |  |
|                                      | Bildungsbericht / Zielvereinbarung / Selbstbeurteilung |  |  |  |  |  |
|                                      | Semesterbericht «Abschliessen & Freigeben»             |  |  |  |  |  |
|                                      | Stand betriebliche Bildung                             |  |  |  |  |  |
|                                      | Lerndokumentation                                      |  |  |  |  |  |
|                                      | ΰĸ                                                     |  |  |  |  |  |
|                                      | Noten/Absenzen                                         |  |  |  |  |  |
|                                      | QV                                                     |  |  |  |  |  |
| Für alle Lernenden setzer Versiernen | <b>N N N N N N N N N N N</b>                           |  |  |  |  |  |
|                                      | * * * * * * * * *                                      |  |  |  |  |  |
| Neuen Zugriff Lernende/r hinzufügen  |                                                        |  |  |  |  |  |

2. Wählen Sie die Lernenden aus und klicken Sie auf Zugriff hinzufügen.

| Neuen Zugriff Lernende/r hinzufügen: |                       |  |  |  |
|--------------------------------------|-----------------------|--|--|--|
| Lernende/r                           | Automatiker/in EFZ    |  |  |  |
|                                      | 🔽 Testerli3 Lernender |  |  |  |
|                                      | Testerli1 Lernender   |  |  |  |
|                                      | Lilly Swissmem        |  |  |  |
| Abbrechen Zugriff                    | -<br>hinzufügen       |  |  |  |

3. Erteilen Sie der Fachkraft die Rechte über die Lernenden (Empfehlung: Alle Rechte erteilen) und klicken Sie auf Speichern.

| Automatiker/in EFZ                  |                 |
|-------------------------------------|-----------------|
| Testerli3 Lernender                 |                 |
| Neuen Zugriff Lernende/r hinzufügen | 3               |
|                                     |                 |
| Abbr                                | echen Speichern |
|                                     |                 |

# 14. Lehrbetriebsportal: Fachkraft Zugang mitteilen

1. Klicken Sie auf das Symbol 🖉 Passwort einrichten/senden.

| Fachkräfte <u>Alle öffnen</u> Lernende | Anzahl Einträge 2 |
|----------------------------------------|-------------------|
| Fachkraft Testerli2                    |                   |
| Testerli1 Fachkraft                    | 21                |
|                                        |                   |

2. Hier können Sie wählen, ob Sie ein vom System automatisch generiertes Passwort versenden, oder ein manuelles Passwort eingeben möchten.

|      | Neues Passwort                                                                                                    |
|------|----------------------------------------------------------------------------------------------------|
|      | Fachkraft                                                                                                    |
| فتحك | Testerli2 Fachkraft                                                                                                    |
|      | Sie können dem/der Benutzer/in ein neues Systempasswort vergeben. Das<br>bisherige Passwort wird mit diesem Vorgang überschrieben. Der/Die Benutzer/in<br>muss das Systempasswort nach dem ersten erfolgreichen Login selbständig<br>ändern. |
|      | 1. Versand per E-Mail                                                                                                    |
|      | Das neue Systempasswort wird automatisch generiert und per E-Mail versendet.                                                                                                    |
|      | Generieren und Senden >>                                                                                                    |
|      | 2. Manuelle Eingabe                                                                                                    |
|      | Sie können ein Systempasswort eingeben und es dem/der Benutzer/in direkt<br>mitteilen.                                                                                                    |
|      | mind. 8 Zeichen, davon mind. 1 Zahl, 1 Sonderzeichen und 1 Buchstabe                                                                                                    |
|      | Passwort eintragen >>                                                                                                    |
|      |                                                                                                    |
|      | Abbrechen                                                                                                    |
|      |                                                                                                    |

Hinweis: Wir empfehlen Ihnen die manuelle Eingabe, da das Systempasswort teilweise mit komplexen Zahlen-/und Buchstabenkombinationen generiert wird.

# 15. Lernendenportal: Prüfung bestätigen

- 1. Wählen Sie das Register QV.
- 2. Klicken Sie auf das Symbol 💽.

| Start A   | Adressen Ausbildung | Lerndokumentation ÜK Note | n QV Info              |                                     | 0 🖻 |
|-----------|---------------------|---------------------------|------------------------|-------------------------------------|-----|
| Aktue     | lle Qualifikation   | sverfahren                |                        | Anzahl Einträge                     | ล   |
| <u>ov</u> | <u>Lernende/r</u>   | <u>Fachkraft</u>          | <u>Prüfung</u>         | Qualifikationsbereich               |     |
| 2017      | Lernender Testerli3 | Berufsbildner Testerli1   | IPA AU 2017            | praktische Arbeit 🛛 🕗 🕨             |     |
|           |                     |                           | Es sind neue, noch unl | estätigte Ausschreibungen vorhander | n.  |

3. Setzen Sie das Häkchen bei Ja, ich bestätige hiermit meine Kenntnisnahme und klicken Sie auf Bestätigen.

|   | Prüfung bestätigen                                                                        | l |
|---|-------------------------------------------------------------------------------------------|---|
| 0 | Für diese Prüfung liegt noch keine Lese-Bestätigung vor.<br><b>Prüfung</b><br>IPA AU 2017 |   |
|   | Qualifikationsbereich<br>praktische Arbeit                                                |   |
| 3 | Kandidat/in<br>Testerli3 Lernender<br>Ima, ich bestätige hiermit meine Kenntnisnahme.     |   |
|   | Abbrechen Bestätigen                                                                      |   |

# 16. Lehrbetriebsportal: Grobterminplan/weitere Dokumente hochladen

Bevor die zuständige Person (Berufsbildner oder Fachkraft) die Aufgabenstellung definiert, muss dieser einen groben Soll-Terminplan hochladen und freigeben.

Weitere für die IPA relevanten Dokumente können ebenfalls hier hochgeladen und freigegeben werden.

- 1. Wählen Sie das Register QV.
- 2. Klicken Sie beim entsprechenden Lernenden auf das Symbol **)**.

| Start /   | Adressen | Ausbildung    | Lerndokumentation | ÜK N       | oten/A 1 en | QV   | Info | Fachkräfte | Archiv            |             |       |
|-----------|----------|---------------|-------------------|------------|-------------|------|------|------------|-------------------|-------------|-------|
| Aktue     | elle Qua | alifikation   | sverfahren        |            |             |      |      |            |                   | Alle Ler    | mende |
| Alle Le   | ernende  | Nur selektier | te/n Lernende/n   |            |             |      |      |            | An                | zahl Einträ | ige 1 |
| <u>QV</u> | Lerner   | <u>ıde/r</u>  | <u>Fachkraft</u>  | _          | Prüfund     | 1    | _    |            | Qualifikationsbe  | ereich      | _     |
| 2017      | Lernend  | der Testerli1 | Berufsbildne      | r Testerli | 1 IPA AU    | 2017 |      |            | praktische Arbeit | 2           | Þ     |
|           |          |               |                   |            |             |      |      |            |                   |             |       |
|           |          |               |                   |            |             |      |      |            |                   |             |       |

- 3. Wählen Sie den Reiter Dossier.
- 4. Klicken Sie auf Neues Dokument hinzufügen..., um die entsprechenden Dokumente hochzuladen.

| Details Projekt Bewertung Dossier                                                                |         | Zurück            |
|--------------------------------------------------------------------------------------------------|---------|-------------------|
|                                                                                                  | Dossier |                   |
| Lernende/r Lernender Testerli1<br>Prüfung IPA AU 2017<br>Qualifikationsbereich praktische Arbeit |         |                   |
| Dossier Experten                                                                                 |         |                   |
| Titel / Beschreibung                                                                             | Upload  |                   |
| Es sind keine Dateien vorhanden.                                                                 |         |                   |
| Dossier Lernende                                                                                 |         |                   |
| Titel / Beschreibung                                                                             | Upload  |                   |
| Es sind keine Dateien vorhanden.                                                                 |         |                   |
| Dossier Lehrbetrieb                                                                              |         |                   |
| Titel / Beschreibung                                                                             | Upload  | Freigabe          |
|                                                                                                  |         | Lernende Experten |
| Es sind keine Dateien vorhanden.                                                                 |         |                   |
| Neues Dokument hinzufügen                                                                        |         |                   |

- 5. Definieren Sie die Freigabe der Dokumente.
- 6. Klicken Sie auf Zurück, um den Vorgang abzuschliessen.

| Details Projekt Bewertung Dos                  | <u>ssier</u>                                            |                  | 6                                    | Lurück |
|------------------------------------------------|---------------------------------------------------------|------------------|--------------------------------------|--------|
|                                                |                                                         | Dossier          |                                      |        |
| Lernende/r<br>Prüfung<br>Qualifikationsbereich | Lernender Testerli1<br>IPA AU 2017<br>praktische Arbeit |                  |                                      |        |
| Dossier Experten                               |                                                         |                  |                                      |        |
| Titel / Beschreibung                           |                                                         | Upload           |                                      |        |
| Es sind keine Dateien vorhande                 | n.                                                      |                  |                                      |        |
| Dossier Lernende                               |                                                         |                  |                                      |        |
| Titel / Beschreibung                           |                                                         | Upload           |                                      |        |
| Es sind keine Dateien vorhande                 | n.                                                      |                  |                                      |        |
| Dossier Lehrbetrieb                            |                                                         |                  |                                      |        |
| Titel / Beschreibung                           |                                                         | Upload           | <i>Freigabe</i><br>Lernende Experten |        |
| Anleitung_SEPHIR_QV_CPEX                       | C_PEX_FK_LL_160330                                      | 11.04.2016 09:15 | VV                                   | Q, 🖻   |

# 17. Lehrbetriebsportal: Eingabe der Aufgabenstellung

Die zuständige Person (Berufsbildner oder Fachkraft) definiert und editiert die Aufgabenstellung mit Detailbeschreibung.

- 1. Wählen Sie das Register QV.
- 2. Klicken Sie beim entsprechenden Lernenden auf das Symbol **)**.

| Start Adressen Ausbildung L    | erndokumentation ÜK | Noten/ 1 zen QV Info | Fachkräfte Archiv     |
|--------------------------------|---------------------|----------------------|-----------------------|
| Aktuelle Qualifikationsv       | erfahren            |                      | Alle Lernende         |
| Alle Lernende Nur selektierte/ | n Lernende/n        |                      | Anzahl Einträge 1     |
| <u>QV Lernende/r</u>           | <u>Fachkraft</u>    | <u>Prüfung</u>       | Qualifikationsbereich |
| 2017 Lernender Testerli3       | Feurer Tobias       | IPA AU 2017          | praktische Arbeit     |

- 3. Klicken Sie auf den Reiter Projekt.
- 4. Klicken Sie unter  ${\bf Aufgabenstellung}$  auf das Symbol  ${\it J}$  .

| Bewertung Do                                                               | <u>Issier</u>                                           |                                                             | Zurück                  |
|----------------------------------------------------------------------------|---------------------------------------------------------|-------------------------------------------------------------|-------------------------|
|                                                                            | Proj                                                    | jekt                                                        |                         |
| Lernende/r<br>Prüfung<br>Qualifikationsbereich                             | Lernender Testerli3<br>IPA AU 2017<br>praktische Arbeit |                                                             |                         |
| Aufgabenstellung                                                           | Arbeitsjournal                                          | Protokoll/e                                                 | Dokumentation           |
| Eingereicht FK<br>offen<br>Besprochen LE<br>offen<br>Freigabe EXP<br>offen | Bereitgestellt<br><i>offen</i>                          | Beobachtungen<br>«Fachkraft»<br>Eingereicht FK J Q<br>offen | Bereitgestellt<br>offen |

5. Editieren Sie die Aufgabenstellung vollständig.

Wichtig: Laden Sie eine Detailbeschreibung des Auftrags hoch.

| Schultage          | MO DI MI DO FR<br>Morgen            |
|--------------------|-------------------------------------|
| Fachkraft          | 🔲 ist neu in dieser Funktion        |
| Detailbeschreibung | Durchsuchen Keine Datei ausgewählt. |

| Anteil praktische Arbeit<br>Anteil Dokumentation<br>/<br>/ | Vorgabezeit          10       Stunde(n)         1       Stunde(n)         Bewertungsraster - Individuelle praktische Arbeit         Berufsübergreifende Fähigkeiten         Resultat und Effizienz | ✓<br>✓<br>× |
|------------------------------------------------------------|----------------------------------------------------------------------------------------------------|-------------|
|                                                            | Sie können die Aufgabenstellung noch nicht abschliessen,<br>da ein oder mehrere Punkte nicht ausgefüllt wurden.                                                                                    |             |
|                                                            | Zurück Aktualisieren Vorschau                                                                                                    |             |

6. Definieren Sie die Bewertungsraster **Berufsübergreifende Fähigkeiten** plus **Resultat und Effizienz** indem Sie jeweils auf das Symbol 🥒 klicken.

|   | Bewertungsraster - Individuelle praktische Arbeit |                                                                                                    |
|---|---------------------------------------------------|----------------------------------------------------------------------------------------------------|
| 1 | Berufsübergreifende Fähigkeiten                   | ×                                                                                                    |
| 1 | Resultat und Effizienz                            | ×                                                                                                    |
|   |                                                   |                                                                                                    |
|   | )<br>)                                            | Bewertungsraster - Individuelle praktische Arbeit       Image: Comparison of the state of the state of the s |

Nach **Aktualisieren** erscheint jeweils bei jeder Position ein grünes Häkchen. Sind alle grün, kann mit **Abschliessen & Freigeben** die IPA an den Lernenden übermittelt werden.

#### Die Schritte 1 – 6 müssen für jeden Lernenden wiederholt werden.

|                                           | Vorgabe                | zeit                                                              |       |  |
|-------------------------------------------|------------------------|-------------------------------------------------------------------|-------|--|
| Anteil praktische Arbeit                  | 10                     | Stunde(n)                                                         | ✓     |  |
| Anteil Dokumentation                      | 1                      | Stunde(n)                                                         |       |  |
|                                           | Bewertu                | ngsraster - Individuelle praktische Arbeit                        |       |  |
| 1                                         | Berufsübe              | ergreifende Fähigkeiten                                           |       |  |
| 1                                         | Resultat und Effizienz |                                                                   |       |  |
|                                           |                        | l                                                                 |       |  |
| Ich bestätige, dass id<br>Form dazu gebe. | ch mit dei             | m 'Abschliessen' dieses Formulars meine Unterschrift in elektroni | scher |  |
| Zurüc                                     | k Ak                   | tualisieren Vorschau Abschliessen & Freigeben                     |       |  |

# 18. Lernendenportal: Aufgabe bestätigen

- 1. Wählen Sie das Register QV.
- 2. Klicken Sie auf das Symbol **)**.

| Start     | Adressen Ausbildu | ng Lerndokumentation | ÜK Noten        | nzen QV       | ínfo                 |                 | 0 🖻       |
|-----------|-------------------|----------------------|-----------------|---------------|----------------------|-----------------|-----------|
| Aktu      | elle Qualifikati  | onsverfahren         |                 |               |                      | Anzahl Fi       | nträge 1  |
| <u>vo</u> | <u>Lernende/r</u> | <u>Fachkraft</u>     | Prü             | üfung         | Qualifi              | ikationsbereich | indige 1  |
| 2017      | Lernender Teste   | rli3 Berufsbildne    | r Testerli1 IPA | A AU 2017     | praktiso             | che Arbeit      | 2 🖸       |
|           |                   |                      | Es              | sind neue, no | ch unbestätigte Auss | chreibungen vo  | orhanden. |
|           |                   |                      |                 |               |                      |                 |           |
|           |                   |                      |                 |               |                      |                 |           |

- 3. Wählen Sie den Reiter Projekt.
- 4. Klicken Sie auf das Symbol 🤣, um die Aufgabenstellung als **Besprochen** zu kennzeichnen.

| Details Projekt Dd                                                              |                                                         |             | Zurück                         |
|---------------------------------------------------------------------------------|---------------------------------------------------------|-------------|--------------------------------|
|                                                                                 | Pro                                                     | jekt        |                                |
| Lernende/r<br>Prüfung<br>Qualifikationsbereich                                  | Lernender Testerli3<br>IPA AU 2017<br>praktische Arbeit |             |                                |
| Aufgabenstellung                                                                | Arbeitsjournal                                          | Protokoll/e | Dokumentation                  |
| Eingereicht FK<br>06.04.2016<br>Besprochen LE<br>offen<br>Freigabe EXP<br>offen | Bereitgestellt Upload<br>offen                          |             | Bereitgestellt Upload<br>offen |

# 19. Chefexpertenportal: Freigabe der Aufgabenstellung

- 1. Wählen Sie das Register QV.
- 2. Klicken Sie in der aktuellen Prüfung auf Kandidaten.

| Start Stamn                 | ndaten Qualifikationsverfahren      | Spesen | Info |                       | _            |                    |
|-----------------------------|-------------------------------------|--------|------|-----------------------|--------------|--------------------|
| Prüfungen                   |                                     |        |      |                       |              | Automatiker/in EFZ |
| Suche nach:<br>Aktuell Abge | Suchen<br>schlossen Archiviert Alle |        |      |                       |              | Neu                |
|                             |                                     |        |      |                       | _            | Anzahl Einträge 15 |
| <u>QV Jahr</u> 🔺            | <u>Prüfung</u>                      |        |      | Qualifikationsbereich | Aktiv        |                    |
| 2017                        | IPA AU 2017                         |        |      | praktische Arbeit     | $\checkmark$ | 🚨 <u> </u> 🕺 🛍     |
| 2016                        | IPA 2016                            |        |      | praktische Arbeit     | $\checkmark$ | & 🥰 🦯 🕯            |

- 3. Wählen Sie den Reiter Projekt.
- 4. Klicken Sie beim entsprechenden Lernenden auf das Symbol 🥒.

| Kandidate<br>Qualifikation | en – IPA AU 2017<br>sbereich: praktische Arbei | t                                                 |                                      |                                                                                 |                 | Automa   | tiker/in EFZ       |
|----------------------------|------------------------------------------------|---------------------------------------------------|--------------------------------------|---------------------------------------------------------------------------------|-----------------|----------|--------------------|
| Zuteilung/A                | ufgebot Projekt                                |                                                   |                                      |                                                                                 |                 |          |                    |
| Suche nach                 | Suchen Proj                                    | <mark>ektdaten</mark><br>itte wählen -   ▼        |                                      |                                                                                 |                 |          | k <u>Übersicht</u> |
| <u>Nr.</u> <del>*</del>    | <u>Kandidat/in</u>                             | <u>Firma / Fachkraft</u>                          | Experten/innen                       | Aufgabe.                                                                        | Arbeits.        | Protoko. | Dokumen.           |
| .2                         | Swissmem Lilly                                 | Swissmem Berufsbildung<br>Berufsbildner Testerli1 | Muster_Exp_1 Rua<br>Muster_EXP_2 Rua | ()<br>()<br>()<br>()<br>()<br>()<br>()<br>()<br>()<br>()<br>()<br>()<br>()<br>( | ×               | ¢,       | ×                  |
| .20                        | Lernender Testerli3                            | Swissmem Berufsbildung<br>Feurer Tobias           | Muster_Exp_1 Rua<br>Muster_EXP_2 Rua |                                                                                 | <u>چ</u> ة<br>4 | Ø        | ₹                  |
| 1                          | Lernender Testerli1                            | Swissmem Berufsbildung<br>Berufsbildner Testerli1 | Muster_EXP_1 Feu<br>Muster_Exp_1 Rua | Q. J                                                                            | Ğž              | Q        | Z                  |

5. Kontrollieren Sie die Aufgabenstellung. Passen Sie die Daten (Prüfungsdauer und Präsentation/Fachgespräch) gegebenenfalls an und geben Sie diese durch Klicken auf **Speichern** frei.

|                           | Freigabe Aufgabenstellung                                                                                                 |
|---------------------------|----------------------------------------------------------------------------------------------------|
|                           | Kandidat/in<br>Lernender Testerli3<br>Berufsbildner/in Fachkraft<br>Feurer Tobias Feurer Tobias<br>Prüfung<br>IPA AU 2017 |
| Titel                     | Testaufgabe 2017                                                                                                    |
| Eingereicht am            | 06.04.2016                                                                                                    |
| Besprochen am             | 06.04.2016                                                                                                    |
| Q 🔁                       | <u>Aufgabenstellung öffnen</u>                                                                                            |
| Freigabe Aufgabenstellung | 💿 Ja 🕜 Nein                                                                                                    |
| Freigabe History          | 06.04.2016 Feurer Tobias: Eingereicht<br>06.04.2016 Lernender Testerli3: Besprochen                                       |
| Info E-Mail               | Senden                                                                                                    |
| Empfänger                 | Fachkraft                                                                                                    |
| Kopie an                  | Kandidat/in     Experte/in 1 (Hauptexperte)       Chefexperte/in     Experte/in 2 (Co-Experte/in)                         |
|                           | Sehr geehrte/r Herr/Frau []                                                                                               |
| Info E-Mail               |                                                                                                    |
|                           |                                                                                                    |
|                           | Abbrechen Speichern 5                                                                                                    |

# 20. Lernendenportal: IPA

Der Lernende beginnt nach der Freigabe des Chefexperten/Experten mit dem Projekt.

Das Arbeitsjournal mit täglichem Fortschritt muss wöchentlich als PDF-Dokument im SEPHIR abgespeichert werden.

- 1. Klicken Sie auf das Register QV.
- 2. Wählen Sie den Reiter Projekt.
- 3. Klicken Sie unter Arbeitsjournal auf Upload, um das Arbeitsjournal hochzuladen.

| Start Adressen Ausbildung Les                                                             | ndokumentation ÜK Noten/Abse                            | nzen QV Info |                       |
|-------------------------------------------------------------------------------------------|---------------------------------------------------------|--------------|-----------------------|
| Details Projekt 202                                                                       |                                                         |              | Zurück                |
|                                                                                           | Pro                                                     | jekt         |                       |
| Lernende/r<br>Prüfung<br>Qualifikationsbereich                                            | Lernender Testerli3<br>IPA AU 2017<br>praktische Arbeit |              |                       |
| Aufgabenstellung                                                                          | Arbeitsjournal                                          | Protokoll/e  | Dokumentation         |
| Eingereicht FK<br>06.04.2016<br>Besprochen LE<br>06.04.2016<br>Freigabe EXP<br>06.04.2016 | Bereitgestellt<br>offen                                 | 3            | Bereitgestellt Upload |

Nähere Informationen zum Arbeitsjournal finden Sie in den Ausführungsbestimmungen ABQV IPA.

# 21. Lernendenportal: IPA Durchführung

Nach Abschluss der IPA müssen Sie die Dokumentation hochladen.

- 1. Klicken Sie auf das Register QV.
- 2. Wählen Sie den Reiter **Projekt.**
- 3. Klicken Sie unter **Dokumentation** auf **Upload**, um die Dokumentation hochzuladen.

| Start Adressen Ausbildung Ler                                                             | ndokumentation ÜK Noten/Abse                                                                     | nzen QV info | Zurück                  |  |
|-------------------------------------------------------------------------------------------|--------------------------------------------------------------------------------------------------|--------------|-------------------------|--|
|                                                                                           | Pro                                                                                              | jekt         |                         |  |
| Lernende/r<br>Prüfung<br>Qualifikationsbereich                                            | Lernende/r Lernender Testerli3<br>Prüfung IPA AU 2017<br>Qualifikationsbereich praktische Arbeit |              |                         |  |
| Aufgabenstellung                                                                          | Arbeitsjournal                                                                                   | Protokoll/e  | Dokumentation           |  |
| Eingereicht FK<br>06.04.2016<br>Besprochen LE<br>06.04.2016<br>Freigabe EXP<br>06.04.2016 | Bereitgestellt Upload<br>offen                                                                   |              | Bereitgestellt<br>offen |  |

Nähere Details zur Dokumentation finden Sie in den Ausführungsbestimmungen ABQV IPA.

# 22. Lehrbetriebsportal: IPA Beobachtungen dokumentieren

Die Fachkraft kontrolliert das Arbeitsjournal. Beobachtungen an der IPA werden von der Fachkraft direkt im Protokoll der Beobachtungen eingetragen. Einen detaillierten Beschrieb finden Sie in den Ausführungsbestimmungen.

- 1. Klicken Sie auf das Register QV.
- 2. Klicken Sie beim entsprechenden Lernenden auf das Symbol **)**.

| Start  | Adressen | Ausbildung    | Lerndokumentation | ÜK | Noten/Absenzen | QV  | Info | Fachkräfte | Archiv            |             | _     |
|--------|----------|---------------|-------------------|----|----------------|-----|------|------------|-------------------|-------------|-------|
| Aktu   | elle Qua | alifikation   | sverfahren        |    | 1              |     |      |            |                   | Alle Lerr   | nende |
| Alle L | ernende  | Nur selektier | te/n Lernende/n   |    |                |     |      |            | Anz               | ahl Einträg | je 1  |
| QV     | Lerner   | <u>ıde/r</u>  | <u>Fachkraft</u>  |    | Prüfung        |     |      |            | Qualifikationsbe  | reich       |       |
| 2017   | Lernend  | der Testerli3 | Feurer Tobia      | s  | IPA AU 2       | 017 |      |            | praktische Arbeit | 2           |       |
| _      | _        | _             |                   |    |                |     |      | _          |                   |             |       |

- 3. Wählen Sie den Reiter Projekt.
- 4. Klicken Sie unter **Protokolle** auf das Symbol 🥒 .

| Calify Projekt Bewertung Do                                                               | <u>ssier</u>                                            |                                                         | Zurück                  |
|-------------------------------------------------------------------------------------------|---------------------------------------------------------|---------------------------------------------------------|-------------------------|
|                                                                                           | Pro                                                     | ojekt                                                   |                         |
| Lernende/r<br>Prüfung<br>Qualifikationsbereich                                            | Lernender Testerli3<br>IPA AU 2017<br>praktische Arbeit |                                                         |                         |
| Aufgabenstellung                                                                          | Arbeitsjournal                                          | Protokoll/e                                             | Dokumentation           |
| Eingereicht FK<br>06.04.2016<br>Besprochen LE<br>06.04.2016<br>Freigabe EXP<br>06.04.2016 | Bereitgestellt<br>offen                                 | Beobachtungen<br>«Fachkraft»<br>Eingereicht FK<br>offen | Bereitgestellt<br>offen |

- 5. Machen sie das Protokoll sichtbar für den Chefexperten.
- 6. Klicken Sie auf Neuer Protokollpunkt erfassen....

i.

. .

| Sichtbarkeit des Protokolls              | <ul> <li>Sichtbar im Chefexpertenportal vor Protokoll Abschluss</li> <li>Nicht sichtbar im Chefexpertenportal vor Protokoll Abschluss</li> </ul> |  |  |
|------------------------------------------|----------------------------------------------------------------------------------------------------|--|--|
| Protokoll editieren                      |                                                                                                    |  |  |
| Protokollpunkte                          |                                                                                                    |  |  |
| Es sind keine Protokollpunkte vorhanden. |                                                                                                    |  |  |
| Neuer Protokollpunkt erfassen            |                                                                                                    |  |  |

7. Erfassen Sie den Protokollpunkt und klicken Sie auf Speichern.

|                 | Neuer Protokollpunkt erfassen                                               |
|-----------------|-----------------------------------------------------------------------------|
| Datum / Zeit    |                                                                             |
|                 | Beobachtungen in Stichworten zu<br>1. Fachtehmen, Probleme, Fragestellungen |
|                 | 2. Vorgehensweise, Methotik und Systematik<br>3. Umnann, Teamfähinkeit      |
|                 | o, ongong, reaniongkeit                                                     |
|                 |                                                                             |
|                 |                                                                             |
|                 | 💿 Negative Aspekte 💿 Positive Aspekte                                       |
|                 | 💿 Berufsübergreifende Fähigkeiten 💿 Resultat & Effizienz                    |
| Abbrechen Speid | hern 7                                                                      |

8. Setzen Sie nach der Komplettierung das Häkchen und klicken Sie auf Abschliessen & Freigeben.

| Ich bestätig<br>Form dazu g | e, dass ich i<br>jebe. | nit dem 'Abschlie | essen' dieses F | Formulars meine Unterschrift i | n elektronischer |
|-----------------------------|------------------------|-------------------|-----------------|--------------------------------|------------------|
| 8                           | Zurück                 | Aktualisieren     | Vorschau        | Abschliessen & Freigeben       |                  |

# 23. Lehrbetriebsportal: Bewertung

Die Fachkraft kontrolliert das Arbeitsjournal. Beobachtungen an der IPA werden von der Fachkraft direkt im Protokoll der Beobachtungen eingetragen. Einen detaillierten Beschrieb finden Sie in den Ausführungsbestimmungen.

- 1. Klicken Sie auf das Register QV. 2. Klicken Sie beim entsprechenden Lernenden auf das Symbol 💽. Start Adressen Ausbildung Lerndokumentation ÜK Noten/Absenzen QV Info Fachkräfte Archiv Aktuelle Qualifikationsverfahren Alle Lernende Alle Lernende Nur selektierte/n Lernende/n Anzahl Einträge 1 Qualifikationsbereich <u>Prüfunq</u> QV Lernende/r <u>Fachkraft</u> 2017 Lernender Testerli3 Feurer Tobias IPA AU 2017 praktische Arbeit
- 3. Wählen Sie den Reiter Bewertung.
- 4. Klicken Sie auf das Symbol 🥒 , um jeweils die Bewertung abzugeben.

|                                                | etails 3 kt Bewertung Dossier                           |                  |  |  |  |
|------------------------------------------------|---------------------------------------------------------|------------------|--|--|--|
|                                                | Bewertung                                               |                  |  |  |  |
| Lernende/r<br>Prüfung<br>Qualifikationsbereich | Lernender Testerli3<br>IPA AU 2017<br>praktische Arbeit |                  |  |  |  |
|                                                | Bewertungsbereiche                                      | Status Bewertung |  |  |  |
| Q                                              | Individuelle praktische Arbeit                          |                  |  |  |  |
|                                                | Berufsübergreifende Fähigkeiten                         | ×                |  |  |  |
| 4                                              | Resultat und Effizienz                                  | ×                |  |  |  |

5. Nach Abschluss der Bewertung setzen Sie das Häkchen und klicken Sie auf Speichern & Weiter.

| 5 | Mit dem 'Abschliessen' dieses Formulars bestätigen Sie,<br>elektronischer Form dazu geben.<br>Achtung: Mit dem Abschluss wird die Note definitiv, die<br>nicht mehr editiert werden. | dass Sie Ihre Unterschrift in<br>Bewertung kann danach |
|---|----------------------------------------------------------------------------------------------------|--------------------------------------------------------|
|   | Abbrechen Vorschau Speichern                                                                                                    | Speichern & Weiter                                     |

# 24. Expertenportal: Bewertung Berufsübergreifende Fähigkeiten, Resultat und Effizienz

Die beiden Experten und der Fachvorgesetzte einigen sich über die abschliessende Punktevergabe in den beiden Positionen **Berufsübergreifende Fähigkeiten, Resultat und Effizienz.** Die Experten tragen in beiden Positionen die definitiv erreichte Punktzahl ein.

- 1. Klicken Sie auf das Register QV.
- 2. Wählen Sie den Reiter **Bewertung.**
- 3. Klicken Sie beim entsprechenden Lernenden auf das Symbol 🥒.

| Start Qual       | <b>ifikationsverfahren S</b> pesen Info            | )                                                 |                   |
|------------------|----------------------------------------------------|---------------------------------------------------|-------------------|
| 1<br>Qualifikati | aten – IPA AU 2017<br>onsbereich: praktische Arbei | it                                                |                   |
| Projekt          | Bewertung Prüfungsdossier                          | ()<br>Info                                        | Lurück            |
|                  |                                                    |                                                   | Anzahl Einträge 2 |
| Nr.              | Kandidat/in                                        | Firma / Fachkraft                                 | IPA               |
| .2               | Swissmem Lilly                                     | Swissmem Berufsbildung<br>Berufsbildner Testerli1 |                   |
| .20              | Lernender Testerli3                                | Swissmem Berufsbildung<br>Feurer Tobias           | 3₽ ∕              |

4. Bewerten Sie nun die beiden Positionen **Berufsübergreifende Fähigkeiten, Resultat und Effizienz** und schliessen Sie die Bewertung mit **Speichern** ab.

| Berufsübergreifende Fähigkeiten            |                                 | 1 |
|--------------------------------------------|---------------------------------|---|
| Muster_Exp_1 Rua (Experte/in 1) 06.04.2016 | Muster_EXP_2 Rua (Experte/in 2) | 4 |
| Feurer Tobias (Fachkraft)                  |                                 | 1 |
| Muster_Exp_1 Rua (Experte/in 1)            | Muster_EXP_2 Rua (Experte/in 2) |   |
| 06.04.2016<br>Feurer Tobias (Fachkraft)    |                                 |   |

# 25. Expertenportal: Bewertung Präsentation & Fachgespräch

Nach der Präsentation und dem Fachgespräch mit dem Lernenden, gibt der Experte die Bewertung im SEPHIR ab.

- 1. Klicken Sie auf das Register QV.
- 2. Wählen Sie den Reiter Bewertung.
- 3. Klicken Sie beim entsprechenden Lernenden auf das Symbol 🥒.

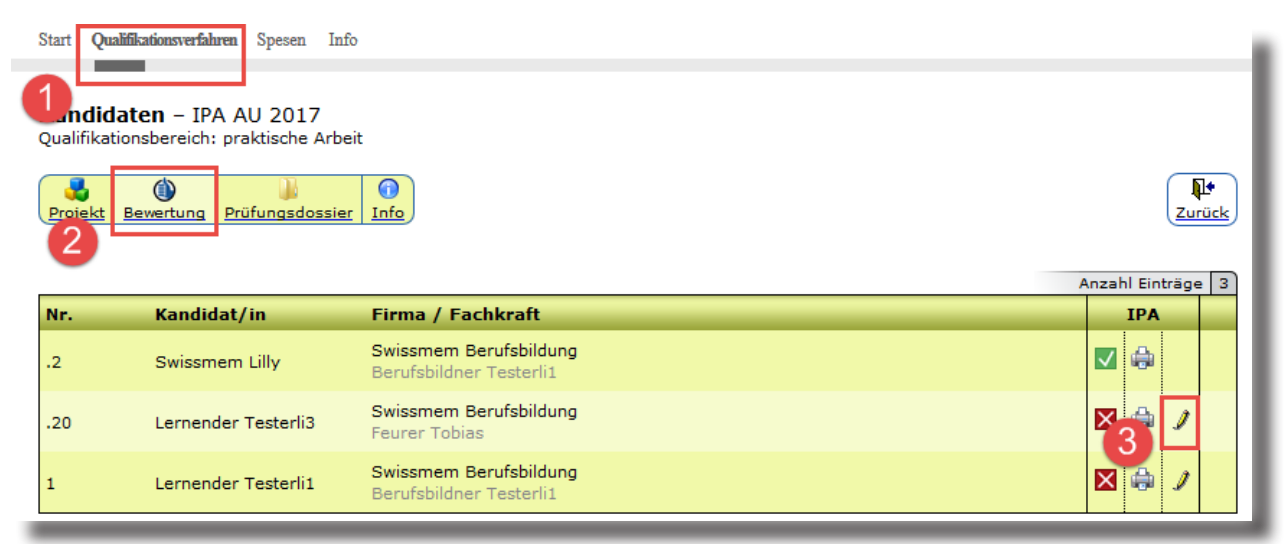

4. Klicken Sie unter dem Bewertungsbereich Präsentation & Fachgespräch auf das Symbol /.

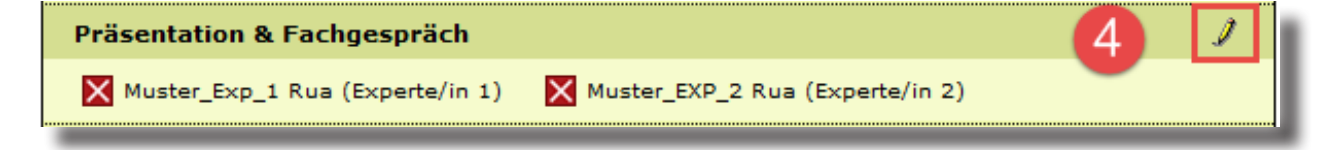

Wichtig: Damit Änderungen in der Bewertung übernommen werden, klicken Sie vor dem Speichern immer auf Aktualisieren.

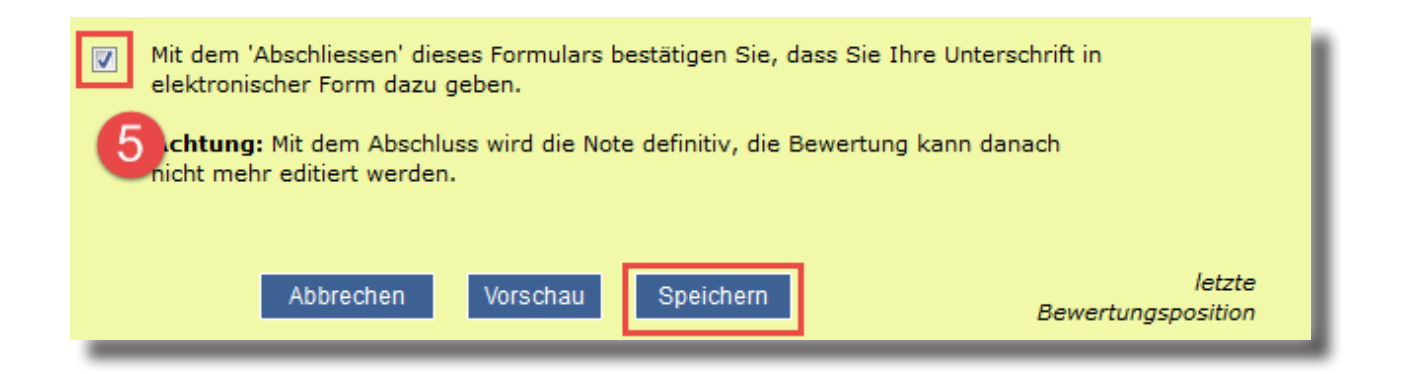

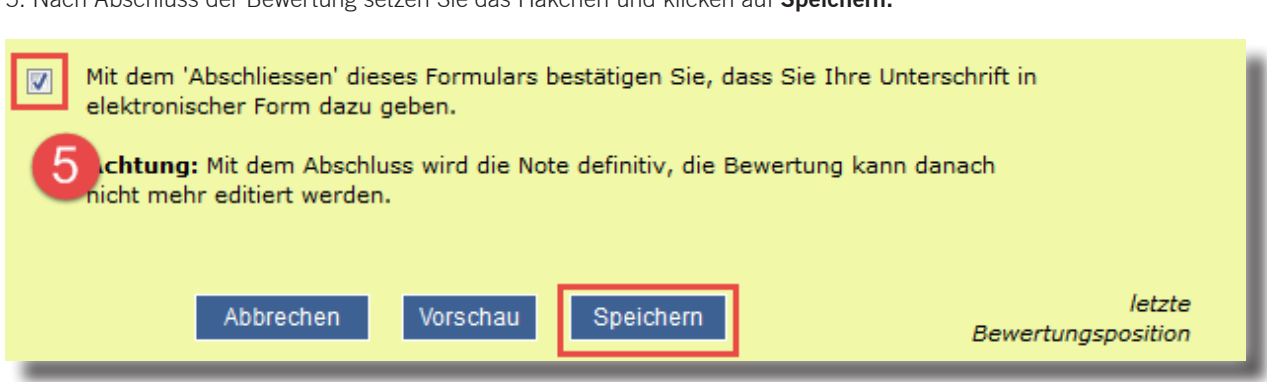

5. Nach Abschluss der Bewertung setzen Sie das Häkchen und klicken auf Speichern.

6. Der Co-Experte bestätigt die erfasste Bewertung des Hauptexperten mit Speichern.

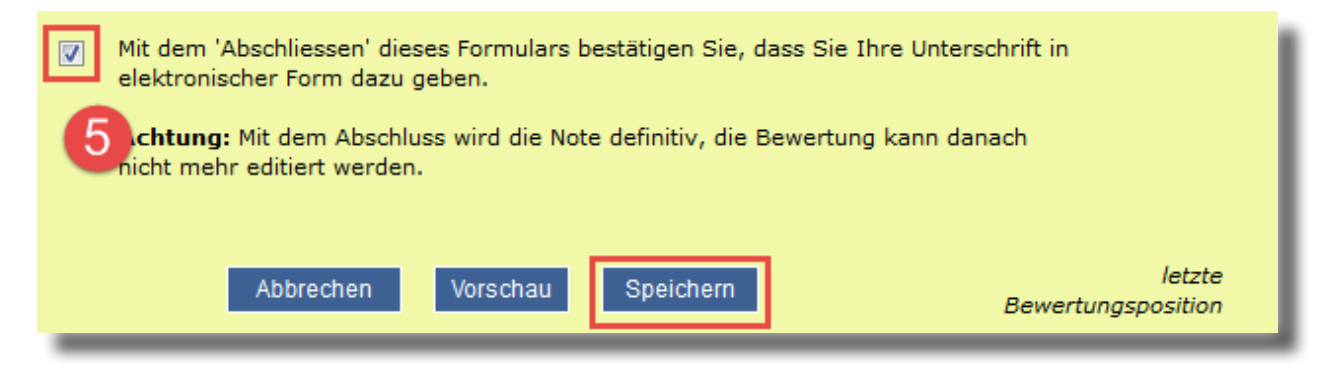

# 26. Expertenportal: Bewertung ausdrucken

- 1. Klicken Sie auf das Register QV.
- 2. Wählen Sie den Reiter Bewertung.
- 3. Klicken Sie beim entsprechenden Lernenden auf das Symbol 🌐 , um die Vorschau zu öffnen.

| Start S              | tam: Qualifikationsve                                                                                                    | rfahren Spesen Info                               |                 |           |  |
|----------------------|----------------------------------------------------------------------------------------------------|---------------------------------------------------|-----------------|-----------|--|
| Kandid<br>Qualifikat | Candidaten - IPA AU 2017     Automatiker/in EFZ       vualifikationsbereich: praktische Arbeit     Automatiker/in EFZ       Zuteilung/Aufgebo     2 iekt |                                                   |                 |           |  |
| Suche na             | Suchen Bew                                                                                                    | nicht abgeschlossen                               | Notenblatt Expo | nt Zurück |  |
| <u>Nr.</u> •         | <u>Kandidat/in</u>                                                                                                    | <u>Firma / Fachkraft</u>                          | IPA             |           |  |
| .2                   | Swissmem Lilly                                                                                                    | Swissmem Berufsbildung<br>Berufsbildner Testerli1 |                 | 3.9       |  |
| .20                  | Lernender Testerli3                                                                                                    | Swissmem Berufsbildung<br>Feurer Tobias           | 3 🛛 🖨           | 5.6       |  |
| 1                    | Lernender Testerli1                                                                                                    | Swissmem Berufsbildung<br>Berufsbildner Testerli1 |                 | -         |  |

- 4. Wählen Sie Vergleich Fachkraft Experte/in.
- 5. Klicken Sie auf Drucken um die Vorschau anzuzeigen.

|           | Bewertung drucken                  |
|-----------|------------------------------------|
| Bewertu 4 | Vergleich Fachkraft - Experte/in 🔻 |

Wichtig: Falls eine Bewertung oder Bemerkung nach Abschluss noch korrigiert werden muss, kontaktieren Sie bitte Ihren CEXP. Dieser kann eine abgeschlossene Bewertung wieder zur Bearbeitung freigeben.

6. Klicken Sie auf das Symbol 🌐 , um die Bewertung auszudrucken.

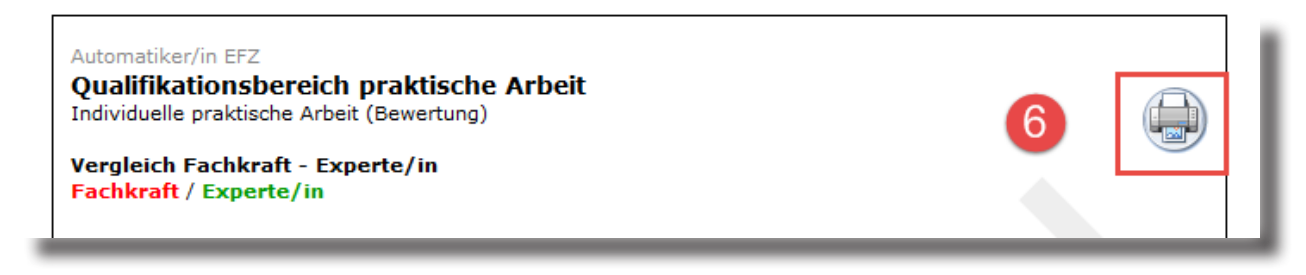

# Notizen

|          |      |      |      |   |      |  | <br> | <br> | <br> | <br> | <br> | <br> | <br> |  |  |      |   |
|----------|------|------|------|---|------|--|------|------|------|------|------|------|------|--|--|------|---|
|          |      |      |      |   |      |  | <br> |      |      | <br> |      | <br> |      |  |  |      |   |
|          |      |      |      |   |      |  | <br> |      |      | <br> | <br> | <br> |      |  |  |      |   |
|          |      |      |      |   |      |  | <br> | <br> |      | <br> | <br> | <br> | <br> |  |  |      |   |
|          |      |      |      |   |      |  |      |      |      | <br> |      |      |      |  |  | <br> |   |
|          |      |      |      |   |      |  |      |      |      | <br> |      |      |      |  |  | <br> |   |
|          |      |      |      |   |      |  |      |      |      | <br> |      |      |      |  |  | <br> |   |
|          |      |      |      |   |      |  |      |      |      |      |      |      |      |  |  |      |   |
|          |      |      |      |   |      |  |      |      |      |      |      |      |      |  |  |      |   |
|          |      |      |      |   |      |  |      |      |      |      |      |      |      |  |  |      |   |
|          |      |      |      |   |      |  |      |      |      |      |      |      |      |  |  |      |   |
|          |      |      |      |   |      |  |      |      |      |      |      |      |      |  |  |      |   |
|          |      |      |      |   |      |  |      |      |      |      |      |      |      |  |  |      |   |
|          |      |      |      |   |      |  |      |      |      | <br> |      |      |      |  |  |      |   |
|          |      |      |      |   |      |  |      | <br> |      |      |      |      | <br> |  |  |      |   |
| <u> </u> | <br> |      | <br> |   |      |  | <br> |      |      |      |      |      |      |  |  |      |   |
| -        | <br> |      | <br> |   |      |  |      |      |      |      |      |      |      |  |  |      |   |
| <u> </u> | <br> |      |      |   |      |  |      |      |      |      |      |      |      |  |  |      |   |
|          | <br> | <br> |      |   |      |  |      |      |      |      |      |      | <br> |  |  |      |   |
|          |      |      |      |   |      |  |      |      |      |      |      |      |      |  |  |      |   |
|          |      |      |      |   |      |  |      |      |      | <br> |      |      |      |  |  | <br> |   |
|          |      |      |      |   |      |  |      |      | <br> | <br> |      |      |      |  |  | <br> |   |
|          |      |      |      |   |      |  |      |      |      |      |      |      |      |  |  |      |   |
|          |      |      |      |   |      |  |      |      |      |      |      |      |      |  |  |      |   |
|          |      |      |      |   |      |  |      |      |      |      |      |      |      |  |  |      |   |
|          |      |      |      |   |      |  |      |      |      |      |      |      |      |  |  |      |   |
|          |      |      |      |   |      |  |      |      |      |      |      |      |      |  |  |      |   |
|          |      |      |      |   |      |  |      |      |      |      |      |      |      |  |  |      |   |
|          |      |      |      |   |      |  |      |      |      |      |      |      |      |  |  |      |   |
|          |      |      |      |   |      |  |      |      |      |      |      |      |      |  |  |      |   |
|          |      |      |      |   |      |  | <br> |      |      | <br> |      | <br> |      |  |  |      |   |
|          |      |      |      |   |      |  |      |      |      | <br> |      |      |      |  |  |      |   |
| <u> </u> |      |      |      |   |      |  |      |      |      |      |      |      |      |  |  |      |   |
| -        | <br> |      |      |   |      |  |      |      |      |      |      |      |      |  |  |      |   |
|          |      |      |      |   |      |  |      |      |      |      |      |      |      |  |  |      |   |
|          | <br> |      |      |   |      |  |      |      |      |      |      |      |      |  |  |      |   |
| <u> </u> |      |      |      |   |      |  |      |      |      |      |      |      |      |  |  |      |   |
|          |      |      |      |   |      |  |      |      |      |      |      |      |      |  |  |      |   |
|          |      | <br> |      |   |      |  |      |      |      |      |      |      | <br> |  |  |      |   |
| <u> </u> |      |      |      |   |      |  |      |      |      |      |      |      |      |  |  |      |   |
|          |      |      |      |   |      |  |      |      |      |      |      |      |      |  |  | <br> |   |
|          |      |      |      |   |      |  |      |      |      |      |      |      |      |  |  | <br> |   |
|          |      |      |      |   |      |  |      |      |      |      |      |      |      |  |  |      |   |
|          |      |      |      |   |      |  |      |      |      |      |      |      |      |  |  |      |   |
|          |      |      |      |   |      |  |      |      |      |      |      |      |      |  |  |      |   |
|          |      |      |      |   |      |  |      |      |      |      |      |      |      |  |  |      |   |
|          |      |      |      |   |      |  |      |      |      |      |      |      |      |  |  |      |   |
|          |      |      |      |   |      |  |      |      |      |      |      |      |      |  |  |      |   |
|          |      |      |      |   |      |  |      |      |      |      |      |      |      |  |  |      |   |
|          |      |      |      | 1 | <br> |  |      |      | <br> |      |      |      |      |  |  | <br> | i |

# Notizen

|          |      |      |      |   |      |  | <br> | <br> | <br> | <br> | <br> | <br> | <br> |  |  |      |   |
|----------|------|------|------|---|------|--|------|------|------|------|------|------|------|--|--|------|---|
|          |      |      |      |   |      |  | <br> | <br> |      | <br> |      | <br> |      |  |  |      |   |
|          |      |      |      |   |      |  | <br> |      |      | <br> | <br> | <br> |      |  |  |      |   |
|          |      |      |      |   |      |  | <br> | <br> |      | <br> | <br> | <br> | <br> |  |  |      |   |
|          |      |      |      |   |      |  |      |      |      | <br> |      |      |      |  |  | <br> |   |
|          |      |      |      |   |      |  |      |      |      | <br> |      |      |      |  |  | <br> |   |
|          |      |      |      |   |      |  |      |      |      | <br> |      |      |      |  |  | <br> |   |
|          |      |      |      |   |      |  |      |      |      |      |      |      |      |  |  |      |   |
|          |      |      |      |   |      |  |      |      |      |      |      |      |      |  |  |      |   |
|          |      |      |      |   |      |  |      |      |      |      |      |      |      |  |  |      |   |
|          |      |      |      |   |      |  |      |      |      |      |      |      |      |  |  |      |   |
|          |      |      |      |   |      |  |      |      |      |      |      |      |      |  |  |      |   |
|          |      |      |      |   |      |  |      |      |      |      |      |      |      |  |  |      |   |
|          |      |      |      |   |      |  |      |      |      | <br> |      |      |      |  |  |      |   |
|          |      |      |      |   |      |  |      | <br> |      |      |      |      | <br> |  |  |      |   |
| <u> </u> | <br> |      | <br> |   |      |  | <br> |      |      |      |      |      |      |  |  |      |   |
|          | <br> |      | <br> |   |      |  |      |      |      |      |      |      |      |  |  |      |   |
| <u> </u> | <br> |      |      |   |      |  |      |      |      |      |      |      |      |  |  |      |   |
|          |      | <br> |      |   |      |  |      |      |      |      |      |      | <br> |  |  |      |   |
|          |      |      |      |   |      |  |      |      |      |      |      |      |      |  |  |      |   |
|          |      |      |      |   |      |  |      |      |      | <br> |      |      |      |  |  | <br> |   |
|          |      |      |      |   |      |  |      |      | <br> | <br> |      |      |      |  |  | <br> |   |
|          |      |      |      |   |      |  |      |      |      |      |      |      |      |  |  |      |   |
|          |      |      |      |   |      |  |      |      |      |      |      |      |      |  |  |      |   |
|          |      |      |      |   |      |  |      |      |      |      |      |      |      |  |  |      |   |
|          |      |      |      |   |      |  |      |      |      |      |      |      |      |  |  |      |   |
|          |      |      |      |   |      |  |      |      |      |      |      |      |      |  |  |      |   |
|          |      |      |      |   |      |  |      |      |      |      |      |      |      |  |  |      |   |
|          |      |      |      |   |      |  |      |      |      |      |      |      |      |  |  |      |   |
|          |      |      |      |   |      |  |      |      |      |      |      |      |      |  |  |      |   |
|          |      |      |      |   |      |  | <br> |      |      | <br> |      | <br> |      |  |  |      |   |
|          |      |      |      |   |      |  |      |      |      | <br> |      |      |      |  |  |      |   |
| <u> </u> |      |      |      |   |      |  |      |      |      |      |      |      |      |  |  |      |   |
| -        | <br> |      |      |   |      |  |      |      |      |      |      |      |      |  |  |      |   |
|          |      |      |      |   |      |  |      |      |      |      |      |      |      |  |  |      |   |
|          | <br> |      |      |   |      |  |      |      |      |      |      |      |      |  |  |      |   |
| <u> </u> |      |      |      |   |      |  |      |      |      |      |      |      |      |  |  |      |   |
|          |      |      |      |   |      |  |      |      |      |      |      |      |      |  |  |      |   |
|          |      | <br> |      |   |      |  |      |      |      |      |      |      | <br> |  |  |      |   |
| <u> </u> |      |      |      |   |      |  |      |      |      |      |      |      |      |  |  |      |   |
|          |      |      |      |   |      |  |      |      |      |      |      |      |      |  |  | <br> |   |
|          |      |      |      |   |      |  |      |      |      |      |      |      |      |  |  | <br> |   |
|          |      |      |      |   |      |  |      |      |      |      |      |      |      |  |  |      |   |
|          |      |      |      |   |      |  |      |      |      |      |      |      |      |  |  |      |   |
|          |      |      |      |   |      |  |      |      |      |      |      |      |      |  |  |      |   |
|          |      |      |      |   |      |  |      |      |      |      |      |      |      |  |  |      |   |
|          |      |      |      |   |      |  |      |      |      |      |      |      |      |  |  |      |   |
|          |      |      |      |   |      |  |      |      |      |      |      |      |      |  |  |      |   |
|          |      |      |      |   |      |  |      |      |      |      |      |      |      |  |  |      |   |
|          |      |      |      | 1 | <br> |  |      |      | <br> |      |      |      |      |  |  | <br> | i |

# Notizen

|          |      |      |      |      |      |  |      |  |      | <br> |      | <br> |      |      |  |   |   |          |
|----------|------|------|------|------|------|--|------|--|------|------|------|------|------|------|--|---|---|----------|
|          |      |      |      |      |      |  |      |  |      |      |      |      |      |      |  |   |   |          |
|          |      |      |      |      |      |  |      |  |      |      |      |      |      |      |  |   |   |          |
|          |      |      |      |      |      |  |      |  |      |      |      |      |      |      |  |   |   |          |
|          | <br> | <br> |      |      |      |  | <br> |  | <br> | <br> |      | <br> | <br> | <br> |  |   |   |          |
|          |      |      |      |      |      |  |      |  |      | <br> |      | <br> |      |      |  |   |   |          |
|          |      |      |      |      |      |  |      |  |      |      |      |      |      |      |  |   |   |          |
|          |      |      |      |      |      |  |      |  |      |      |      |      |      |      |  |   |   |          |
|          |      | <br> | <br> |      |      |  | <br> |  | <br> | <br> |      | <br> | <br> | <br> |  |   |   |          |
|          |      |      |      |      |      |  |      |  |      |      |      |      | <br> |      |  |   |   |          |
|          |      |      |      |      |      |  |      |  |      |      |      |      |      |      |  |   |   |          |
|          |      |      |      |      |      |  |      |  |      |      |      |      |      |      |  |   |   |          |
|          |      |      |      |      |      |  |      |  |      |      |      |      |      |      |  |   |   | <u> </u> |
|          |      |      |      |      |      |  |      |  |      |      |      |      |      |      |  |   |   |          |
|          |      |      |      |      |      |  |      |  |      |      |      |      |      |      |  |   |   |          |
|          |      |      |      |      |      |  |      |  |      |      |      |      |      |      |  |   |   |          |
| -        |      |      |      |      |      |  |      |  |      |      |      |      |      |      |  |   |   |          |
|          |      |      |      |      |      |  |      |  |      |      |      |      |      |      |  |   |   |          |
|          |      |      |      |      |      |  |      |  |      |      |      |      |      |      |  |   |   |          |
|          |      |      |      |      |      |  |      |  |      |      |      |      |      |      |  |   | Ī |          |
| -        |      |      |      |      |      |  |      |  |      |      |      |      |      |      |  |   |   |          |
| <u> </u> |      |      |      |      |      |  |      |  |      |      |      |      |      |      |  |   |   |          |
|          |      |      |      |      |      |  |      |  |      |      |      |      |      |      |  |   |   |          |
|          |      |      |      |      |      |  |      |  |      |      |      |      |      |      |  |   |   |          |
|          |      |      |      |      |      |  |      |  |      |      |      |      |      |      |  |   |   |          |
|          |      |      |      |      |      |  |      |  |      |      |      |      |      |      |  |   |   |          |
|          |      |      |      |      |      |  |      |  |      |      |      |      |      |      |  |   |   |          |
|          |      |      |      |      |      |  |      |  |      |      |      |      |      |      |  |   |   |          |
|          |      |      |      |      |      |  |      |  |      |      |      |      |      |      |  |   |   |          |
|          |      |      |      |      |      |  |      |  |      | <br> |      | <br> |      |      |  |   |   | -        |
|          |      |      |      |      |      |  |      |  |      | <br> | <br> | <br> |      |      |  |   |   |          |
|          |      |      |      |      |      |  |      |  |      |      |      |      |      |      |  |   |   |          |
|          |      |      |      |      |      |  |      |  |      |      |      |      |      |      |  |   |   |          |
|          |      | <br> |      |      |      |  |      |  |      | <br> |      | <br> | <br> |      |  |   |   |          |
|          |      |      |      |      |      |  | <br> |  | <br> | <br> |      | <br> | <br> |      |  |   |   |          |
|          |      |      |      |      |      |  |      |  |      |      |      |      |      |      |  |   |   |          |
|          |      |      |      |      |      |  |      |  |      |      |      |      |      |      |  |   |   |          |
|          |      |      |      |      |      |  |      |  |      | <br> |      | <br> | <br> |      |  |   |   |          |
|          |      |      |      |      |      |  |      |  |      |      |      |      |      |      |  |   |   |          |
| L        |      |      |      |      |      |  | <br> |  |      |      |      |      | <br> |      |  |   |   |          |
| L        |      |      |      |      |      |  |      |  |      |      |      |      |      |      |  |   |   |          |
|          |      |      |      |      |      |  |      |  |      |      |      |      |      |      |  |   |   |          |
| -        |      |      |      |      |      |  |      |  | <br> |      |      |      |      |      |  |   |   |          |
|          |      |      |      |      |      |  |      |  |      |      |      |      |      |      |  |   |   |          |
|          |      |      |      |      |      |  |      |  |      |      |      |      |      |      |  |   |   |          |
|          |      |      |      |      |      |  |      |  |      |      |      |      |      |      |  |   |   |          |
| -        |      |      |      |      |      |  |      |  |      |      |      |      |      |      |  |   |   |          |
|          |      |      |      |      |      |  |      |  |      |      |      |      |      |      |  | - |   |          |
|          |      |      |      |      |      |  |      |  |      |      |      |      |      |      |  |   |   |          |
|          |      |      |      |      |      |  |      |  |      |      |      |      |      |      |  |   |   |          |
|          |      |      |      |      |      |  |      |  |      |      |      |      |      |      |  |   |   |          |
|          |      |      |      |      |      |  |      |  |      |      |      |      |      |      |  |   |   |          |
|          |      |      |      |      |      |  |      |  |      |      |      |      | <br> |      |  |   |   | L        |
|          |      |      |      |      |      |  |      |  |      |      |      |      |      |      |  |   |   |          |
|          |      |      |      |      |      |  |      |  |      |      |      |      |      |      |  |   |   |          |
|          | <br> | <br> |      | <br> | <br> |  | <br> |  | <br> |      |      |      | <br> | <br> |  | - |   |          |
|          |      |      |      |      |      |  |      |  |      |      |      |      |      |      |  |   |   |          |
|          |      |      |      |      |      |  |      |  |      |      |      |      |      |      |  |   |   |          |
|          |      |      |      |      |      |  |      |  |      |      |      |      |      |      |  |   |   |          |
|          |      |      |      |      |      |  | <br> |  |      |      |      |      |      |      |  |   |   |          |
|          |      |      |      |      |      |  |      |  |      |      |      |      |      |      |  |   |   |          |